# **MiraiBBC**

POS システム使用説明書

# 内容

|             |                                         | ~   |
|-------------|-----------------------------------------|-----|
| 1. h        | 占舗設定                                    | 3   |
| 1.1         | 「店舗設定」                                  | . 3 |
| 1.2         | バックオフィスでのレシート印刷の設定                      | . 4 |
| 2. ı        | レジ係ログイン                                 | . 6 |
| 3.          | 言語切り替え                                  | . 6 |
| 4 i         | 2.5000000000000000000000000000000000000 | 8   |
|             | 帝日の入力(ハンディフォット)                         | . 0 |
| 4.1         | 间面の八刀(ハンノイスイヤナ)                         | . ŏ |
| 4.2         | 商品の人力(数子キーハッド)                          | . 8 |
| 4.3         | 商品の入力(商品リスト)                            | . 9 |
| 4.4         | 商品割引、数量、税率などの変更                         | . 9 |
| 4.5         | クーポンコード利用                               | 10  |
| 4.6         | 選択した商品を無料提供                             | 11  |
| 4.7         | 現金払い                                    | 12  |
| 4.8         | 会員掛売り                                   | 13  |
| 4.9         | クレジットカード払い                              | 14  |
| 4.1         | 0 銀行振替(デビット)支払                          | 15  |
| 4.1         | 1 スキャン支払い                               | 16  |
| 4.1         | 2 決済前割引                                 | 17  |
| 4.1         | 3 一時保存                                  | 18  |
| 4 1         | <b>Δ</b> 配送取引                           | 19  |
| 4 1         | 5 保管取引                                  | 20  |
| 1 1         | 5                                       | 20  |
| 4.1         | 0 社久無行                                  | 21  |
| 4.1         | 7 イャッシュトロノを困く<br>o 逆粉切りやマ               | 22  |
| 4.1         | 8                                       | 23  |
| 4.1         | 9                                       | 24  |
| 4.2         | 0                                       | 25  |
| 5. i        | 反品                                      | 26  |
| 6. ¥        | 主文管理                                    | 28  |
| 6.1         | レシート再印刷/受領書再印刷                          | 28  |
| 6.2         | 注文詳細の確認                                 | 30  |
| 6.3         | 一時預かりの引き渡し                              | 31  |
| 6.4         | 配送確認                                    | 34  |
| <b>7.</b> / | <u>廃棄管理</u>                             | 36  |
| 8. 7        | 商品检索                                    | 38  |
| 0.          | 周<br>用<br>亡                             |     |
| 9. 🖗        | 利后                                      | 40  |
| 9.1         | 当日レシート印刷                                | 40  |
| 9.2         | シフト交代                                   | 42  |
| 9.3         | シフト交代履歴                                 | 43  |
| 9.4         | 閉店                                      | 44  |
| 9.5         | 閉店履歴                                    | 45  |
| 10.         | システム設定(主に決済方式の構成)                       | 47  |
| 11.         | ロックスクリーン                                | 48  |

| POS シ | ステム使用説明書 |    |
|-------|----------|----|
| 12.   | 終了       | 49 |

# 1. 店舗設定

## 1.1「店舗設定」

店舗設定では現在店舗で取り扱う商品データを端末内に取り込む(同期する)ことが可能です。

ログイン画面の「店舗設定」ボタンをクリックして、必要な情報(管理者権限の ログイン ID、パスワード等)を入力後、確認ボタンをクリックします。

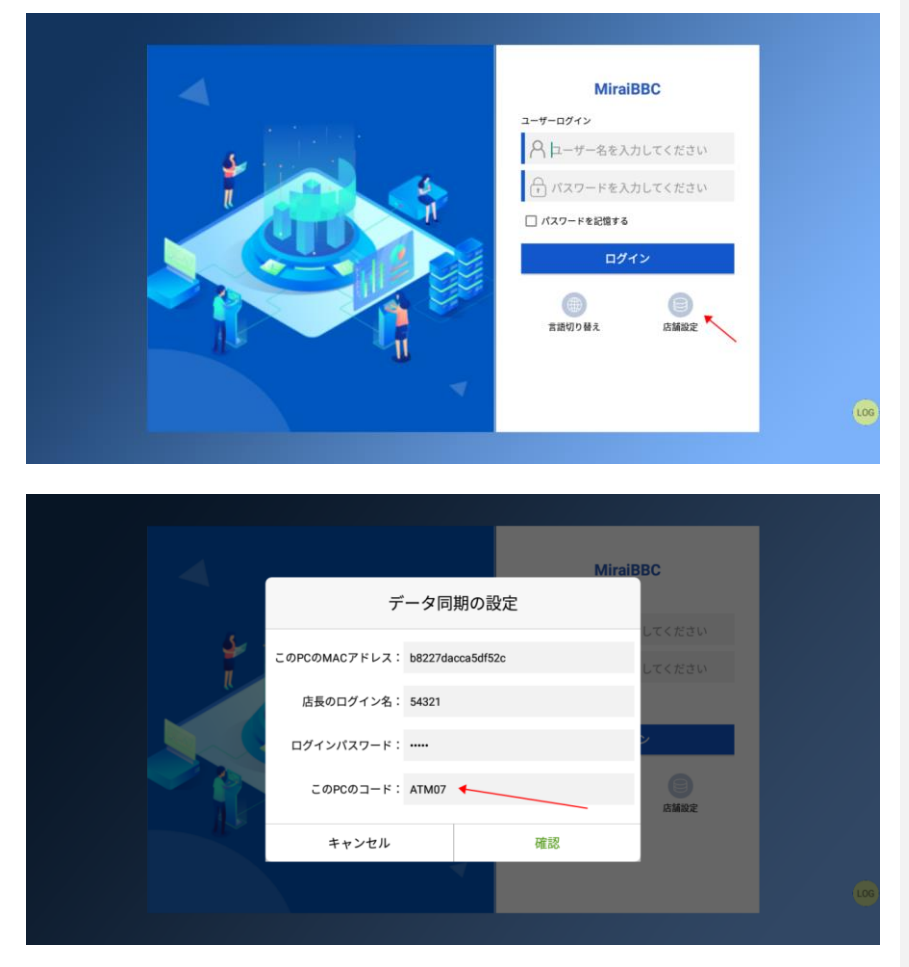

## 1.2 バックオフィスでのレシート印刷の設定

店舗管理メニューの【POS 管理】内にある「レシート印刷設定」ボタンをクリックし、設定画面を表示します。

設定画面ではレシートに印刷する情報として、ショップロゴ、ショップ名、事業 者登録番号(適格請求書発行事業者登録済みの場合のみ)など、必要な ショップ情報を入力します。

| MiraiBBC 😡                   | 10    |        |                   |         |          | 店铺名-兴祥音事  | 本社店      |                     |       |                     | BHR U H f                  | T 🖉 💷 🕫 🕐     |
|------------------------------|-------|--------|-------------------|---------|----------|-----------|----------|---------------------|-------|---------------------|----------------------------|---------------|
| 🗧 ダッシュポード                    |       |        |                   |         |          |           |          |                     |       |                     |                            |               |
| <ul> <li>24886</li> </ul>    |       |        | 0.989 0.989 F     |         |          |           |          |                     |       |                     | _                          |               |
| <ul> <li>455 WIII</li> </ul> | + POS | REGIS  |                   |         |          |           |          |                     |       |                     |                            | + 0.0 - NORRE |
| EQUE                         | 81    | P053-F | P05 Mac           | P05x-8- | POSIEFIS | 05/1-5/3> | BB/(-525 | 0.041               | 0.081 | 単純ログイン相関            | 294                        | 80            |
| 1 GROT                       | 1     | 08     | 24a9a71242a3betb  |         |          | 1         | 1        | 2023-07-11 16:03:36 |       | 2024-03-13 13:55:24 |                            | RIS HAR       |
|                              | 2     | 001    | 96125a113002      | 1       | 1        | 1         | 1        | 2023-07-23 20.48:30 | 82    | 2034-03-01 11:46:36 |                            | Att 198       |
| 😇 斜方管理                       | з     | WETS   | c7033a18262da5c3  |         |          | 1         | 1        | 2022-07-30 00:04:41 | 4.0   | 2023-11-23 19:07:36 |                            | 80 SR         |
| E Norther                    | 4     | 01     | 01049152a0004747  | Nec     | 9800     | 1         | 1        | 2024-02-07 17:23:41 | 8.8   | 2024-03-01 11:42:14 |                            | AND HAR       |
| - 98788                      | 5     | A0005  | b9claH4d10ea295   |         |          | 1         | 1        | 2024-02-19 14:25:04 | -     | 2024-03-12 09:47:41 |                            | R11 (88       |
| 在入重用                         | 6     | CID    | 01049052a00547a7  | Nec     | 100      | 1         | 1        | 2024-02-22 09:13:54 | -     | 2024-03-19 18:16:57 |                            | 100 148       |
| 🛫 住入市一品                      | 7     | A01    | d6e2ef2ad10-40899 | samsung | SH-OHEN  | 7.1.2.25  | 1        | 2024-02-23 17:14:13 |       | 2024-04-05 19:40:44 |                            | ACC 1948      |
|                              |       | ALD    | 7x3b3M0058e       |         |          | 1.        | 1        | 2024-02-23 20:44:34 | -     | 2024-03-12 16:09:00 |                            | R11 H.R.      |
| ANY78128                     | 9     | A TH01 | 09C1844118es3#8   |         |          | 1         | 1        | 2024-03-12 10:00:34 | 88    | 2024-03-12 10:02:22 |                            | R11 H.R.      |
| (1),5,800                    | 10    | ATH02  | 1c1/014227e5af26  |         |          | 1         | 1        | 2024-03-12 11:13:17 |       | 2024-03-12 11:13:20 |                            | R1: 58        |
| 小花葉物                         |       |        |                   |         |          |           |          |                     |       | 827 23 /7 S1/6×5=9  | < 1 2 3 →                  | 1 -984        |
| 📔 小売管理                       |       |        |                   |         |          |           |          |                     |       |                     |                            |               |
| Ξ %\$PB12                    |       |        |                   |         |          |           |          |                     |       |                     |                            |               |
| 🖷 sojenta                    |       |        |                   |         |          |           |          |                     |       |                     |                            |               |
| 💼 POS( <u>2</u> )T           |       |        |                   |         |          |           |          |                     |       |                     |                            |               |
| in sould                     |       |        |                   |         |          |           |          |                     |       |                     | 激活 Windows<br>转到"设置"以激活 Wi |               |
| · Source                     |       |        |                   |         |          |           |          |                     |       | <b>B</b> •••        |                            |               |
|                              |       |        |                   |         |          |           |          |                     |       |                     |                            |               |

4

| レシート印刷設定 ×                                                                                                    |
|----------------------------------------------------------------------------------------------------|
| ——                                                                                                    |
| デフォルトフォ         POSS影能字体           ント         POSS影能字体                                                                                                    |
| び デフォルトフォ 0 デフォルトの行 0 問                                                                                                    |
|                                                                                                    |
|                                                                                                    |
| の項         店舗ロゴ            アップロード展像はJPG、JPEG、IPNG形式のみ、画像サイズ3:2比率、幅は900pxを超えず、サイズは45kbを<br>超えません                                                                                                    |
| 必須 店舗の地話開号 03-11112222 11/13                                                                                                    |
|                                                                                                    |
| レシートのウェ<br><b> 必須</b><br>ルカムメッセー<br>ご利用ありがどうござ 13/16<br>ジ                                                                                                    |
| ウェルカムメッ<br>2 フォントの太さ 0<br>トサイズ                                                                                                    |
| 必須         レシートヘッジ          QRコードのタイ         モバイルショップ         8/10           クイトル         トル         トル         トル         トル         トル         10         10         10         10         10         10         10         10         10         10         10         10         10         10         10         10         10         10         10         10         10         10         10         10         10         10         10         10         10         10         10         10         10         10         10         10         10         10         10         10         10         10         10         10         10         10         10         10         10         10         10         10         10         10         10         10         10         10         10         10         10         10         10         10         10         10         10         10         10         10         10         10         10         10         10         10         10         10         10         10         10         10         10         10         10         10         10         10< |
| ダイトルフォン                                                                                                    |
| ØØ         QR□ - KØURL         https://h5.zcm.jp/index.html₩/index?domain=Scnj8K         49/80                                                                                                    |
|                                                                                                    |
| る頃 レイアワトの万 横向き く                                                                                                    |
| ダイトルフォン                                                                                                    |
|                                                                                                    |
| 観出 戻る                                                                                                    |

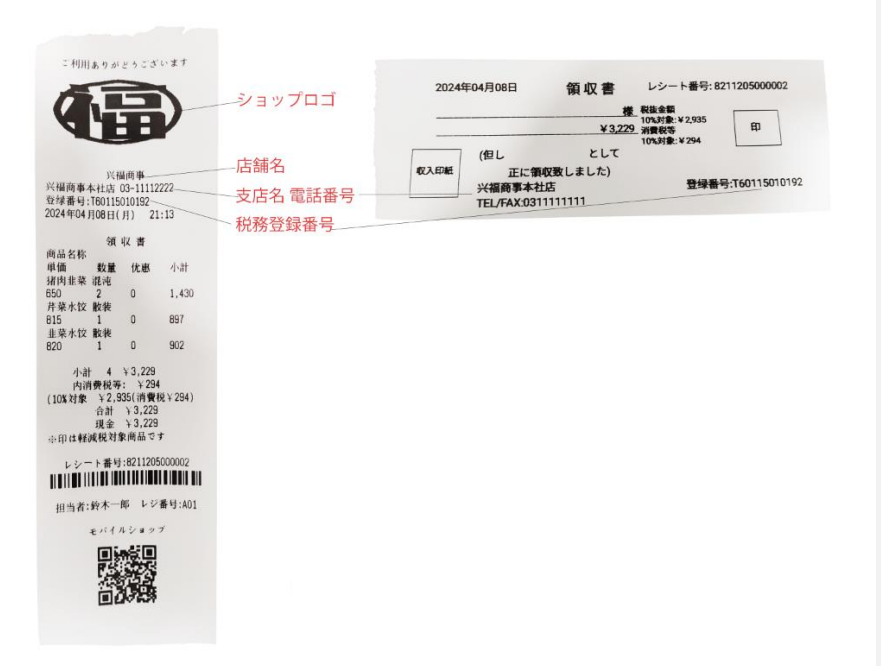

# 2. レジ係ログイン

レジ係のユーザー名とパスワードを入力し、ログインをクリックします。

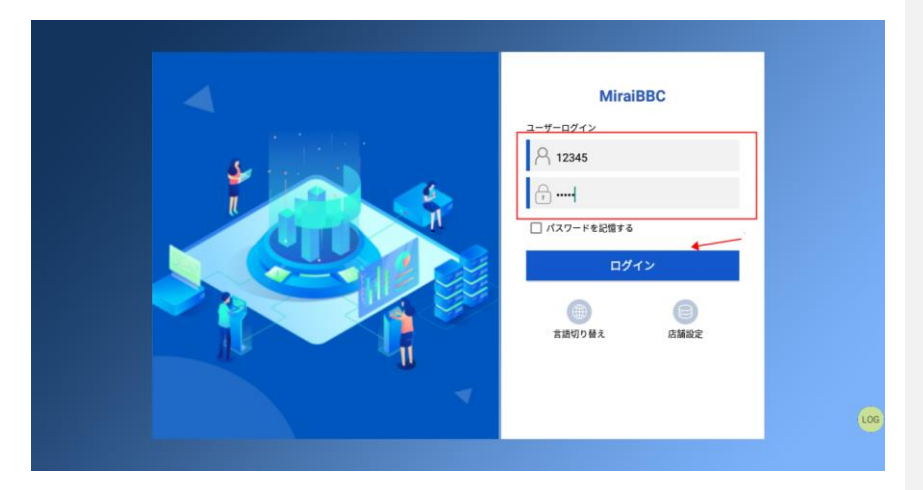

# 3. 言語切り替え

「言語切り替え」ボタンから、言語切り替えフォームを表示し、言語を選択しま

# す。

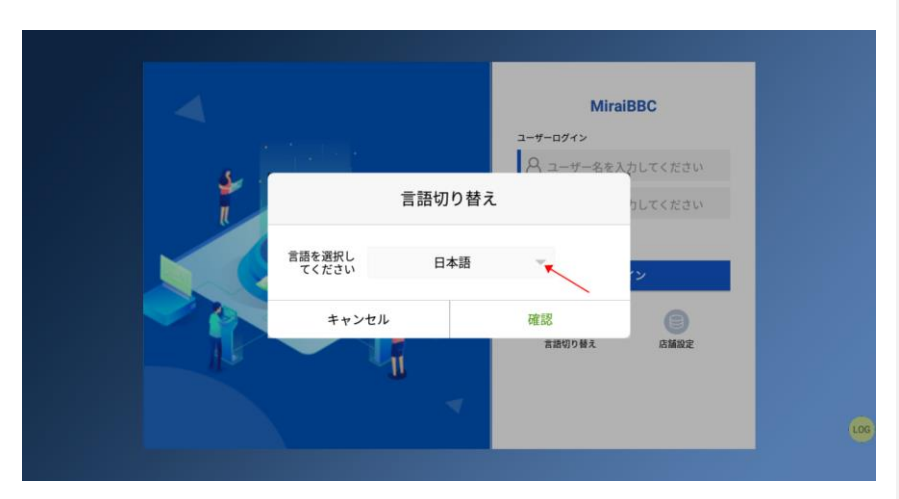

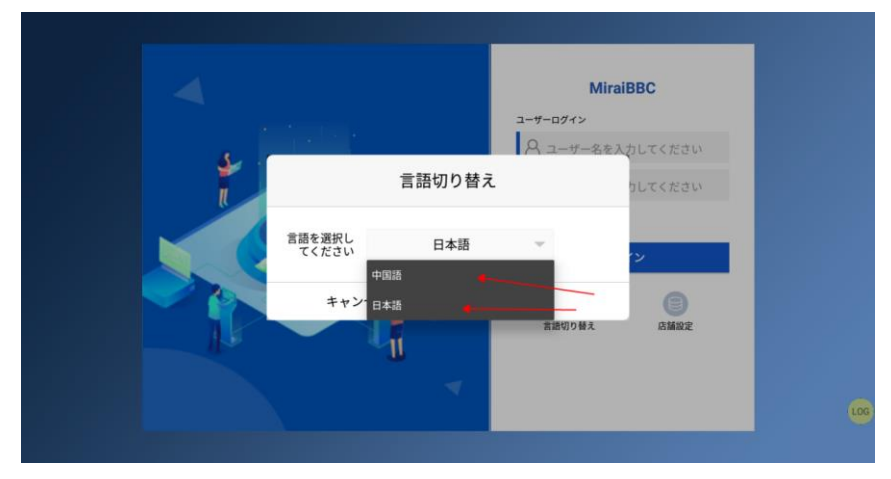

7

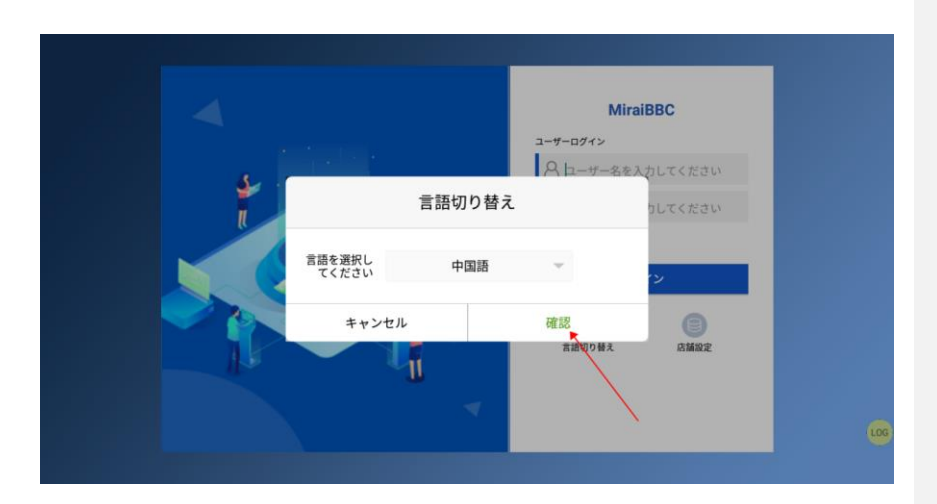

# 4. レジ操作

4.1 商品の入力(ハンディスキャナ)

ハンディスキャナで商品のバーコードをスキャンし、会計が可能です。

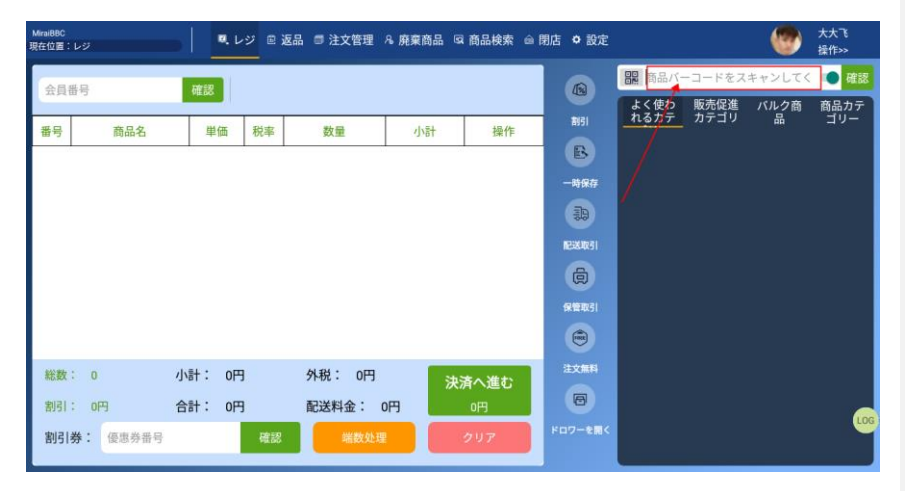

## 4.2 商品の入力(数字キーパッド)

スキャンできない場合、数字キーパッドを利用した商品コードの直接入力も

可能です。

| MiraiBBC<br>現在位置: | レジ                         |     | ■. レジ    | ▣ 返品 🗊 注文管理    | 8 廃棄商品  | Q 商品検索    | ◎閉店 ✿設 | 定          |                  | <b>@</b>  | 大大飞<br>操作>> |
|-------------------|----------------------------|-----|----------|----------------|---------|-----------|--------|------------|------------------|-----------|-------------|
| 会員番               | 号                          | 確認  |          |                |         |           |        | 副商品        | 品のバーコードま         | たは商品名を    | 健認          |
| 番号                | 商品名                        | 単   | 価 税3     |                | 数字キ・    | ーパッ       | ۲      | よく使<br>れる力 | わ 販売促進<br>テ カテゴリ | バルク商<br>品 | 商品カテ<br>ゴリー |
|                   |                            |     |          | 7              |         | 8         | 9      |            |                  |           |             |
|                   |                            |     |          | 4              |         | 5         | 6      | •          |                  |           |             |
|                   |                            |     |          | 1              |         | 2         | 3      |            |                  |           |             |
|                   |                            |     |          | 0              |         | ×         | クリア    |            |                  |           |             |
| 総数:               | : 0                        | 小計: | 0円       | キャン            | セル      |           | 確認     |            |                  |           |             |
| 割引:<br>割引き        | <b>0円</b><br><b>傍</b> 恵券番号 | 合計: | 0円<br>べき | 配送料金:<br>認 端数处 | 0円<br>理 | 0円<br>クリア | F07-21 | 8<         |                  |           |             |

## 4.3 商品の入力(商品リスト)

画面右にある「商品カテゴリ」メニューを選択し、商品画像リストからの選択も 可能です。

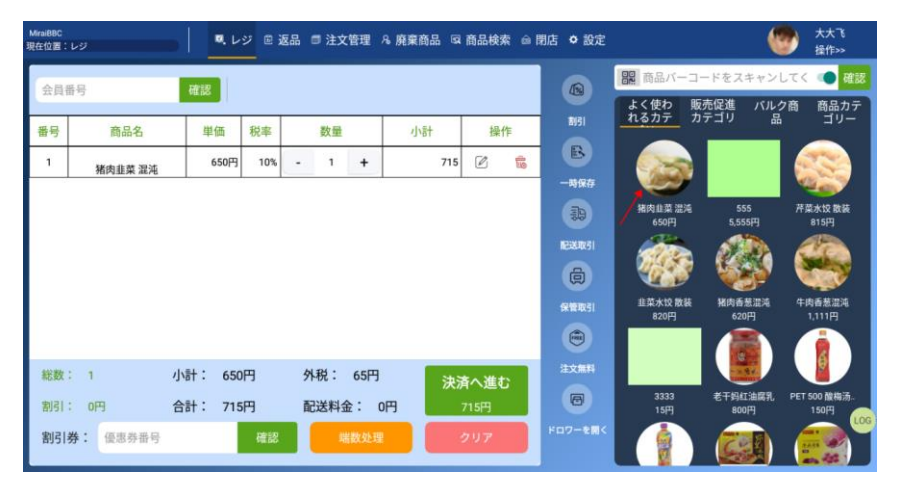

## 4.4 商品割引、数量、税率などの変更

画面左にある選択済み商品リストの「編集アイコンボタン」をクリックして、デー タの修正が可能です。

| Mirai88C<br>現在位置: | レジ               | • • • • | ジ 🗉 返品 | 品 📑 注文管理 | ೩ 廃棄商品 🗔 | 商品検索 👜 🛙 | 閉店 ✿ 設定 |                 | (                 | 大大飞<br>操作>>          |
|-------------------|------------------|---------|--------|----------|----------|----------|---------|-----------------|-------------------|----------------------|
| 会員                | 当号               | 確認      |        |          |          |          |         | 副商品バーコ          | ードをスキャン<br>赤保准 パル | してく 🔹 確認             |
| 番号                | 商品名              | 単価      | 税率     | 数量       | 小計       | 操作       | 1151    | กังก็รัก        | テゴリ 品             | -UE<br>-UE           |
| 1                 | 猪肉韭菜 混沌          | 650円    | 10%    | - 1 +    | 715      |          | B       |                 |                   |                      |
|                   |                  |         |        |          | /        |          |         | 猪肉韭菜 混沌<br>650円 | 555<br>5,555円     | 并菜水饺 散装<br>815円      |
|                   |                  |         |        |          |          |          | 配送取引    |                 |                   | 1                    |
|                   |                  |         |        |          |          |          | ø       |                 | <b>1</b>          | <b>1</b>             |
|                   |                  |         |        |          |          |          | 保管取引    | 韭菜水饺 散装<br>820円 | 猪肉香葱湿沌<br>620円    | 牛肉香葱混沌<br>1,111円     |
|                   |                  |         |        |          |          |          |         |                 |                   |                      |
| 総数                | : 1              | 小計: 650 | 円      | 外税: 65円  | 決济       | 有へ進む     | 注文無料    |                 |                   |                      |
| 割引                | : 0円             | 合計: 715 | 明      | 配送料金:    | o円       | 715円     | 8       | 3333<br>15円     | 老干妈红油腐乳<br>800円   | PET 500 酸梅汤。<br>150円 |
| 割引                | <b>券</b> : 優惠券番号 |         | 確認     | 端数处理     |          | דטיד     |         |                 |                   |                      |

| Minit@BC<br>現在位置:レジ                                                                                                    |                           | <b>猪肉</b> 非苋 调 | ы<br>Nati |       |             | ● 大大飞<br>操作>> |
|----------------------------------------------------------------------------------------------------|---------------------------|----------------|-----------|-------|-------------|---------------|
| ARES                                                                                                    |                           | 加内北米加          | 5745      |       | ードをスキャン     |               |
| and the second second s |                           | 原価: 650円       |           | プレゼント | 売促進 バルク     | 2商 商品カテ       |
| 番号 商品名                                                                                                    | Contraction of the second | 割引率: 0         | % 税率:     | 10% 👻 |             |               |
| 1 猪肉韭菜 混沌                                                                                                    | - Andrews C               | 割引額: 0         | 割引後の価格    | 0%    |             | 889           |
|                                                                                                    |                           | 数量: -          | 1 +       | 10%   | 555         |               |
|                                                                                                    | バーコード:                    | 小計:            | 715円      | 20%   | 5,555(7)    |               |
|                                                                                                    | バーコード: 5555               | 7              | 8         | •     |             |               |
|                                                                                                    | 分類:                       |                | -         |       | 报内香葱混沌      | 牛肉香葱涩油        |
|                                                                                                    | ブランド:                     | 4              | 5         | 6     | 620刑<br>(1) | 1.111         |
|                                                                                                    | 単位:                       | 1              | 2         | 3     |             |               |
| 総数: 1 小計                                                                                                    |                           |                | 0         | ×     | 老干纳红油腐乳     | PET 500 徵梅酒.  |
| 割引: 0円 合計                                                                                                    |                           |                | 70.00     |       | Floos       | 150[1]        |
| 割引券: 優惠券番号                                                                                                    | キャンセル                     |                | 確認        |       |             | 100 B         |

# 4.5 **クーポンコード利用**

販促用に発行したクーポンコードは画面左下の入力欄から指定可能です。

| 59.9<br>⊐≋ша. | 888           | ■. 收银    | 台  | 2 退货 🗇 订单管理 🤉 | 废弃商品 | Q 商品查询 é | 闭店 🗘 讨 | 建置               | (               | ● 操作>>          |
|---------------|---------------|----------|----|---------------|------|----------|--------|------------------|-----------------|-----------------|
| 会员号           | 1             | 确认       |    |               |      |          |        | <b>課</b> 请扫描商品   | 条码              | 🥌 确认            |
| 序号            | 商品名称          | 单价       | 税  |               | 数字   | 键盘       |        | 常用分类             | 营销分类 散货分        | 类 商品分类          |
| 1             | 老干妈油辣椒        | 800円     | 8  | 7             | 8    |          | 9      |                  |                 |                 |
| 2             | 猪肉香葱混沌        | 620円     | 2  | 4             | 5    |          | 6      | 老干妈油辣椒           | 猪肉韭菜 混沌<br>650円 | 芹菜水饺 散装<br>815円 |
|               |               |          | ŀ  | 1             | 2    |          | 3      | - @              |                 |                 |
|               |               |          | Ľ  | 0             | Q    | 0        | 清空     | 諸肉香葱混沌<br>620円   | 555<br>5,555円   | 韭菜水饺 散装<br>820円 |
| 总数:           | 3             | 小计: 2,22 | o円 | 取消            |      | 确        | 认      |                  |                 |                 |
| 优惠:           | 0円 ;          | 总计: 2,50 | 4円 | 配送费: 0円       |      | 2,504円   |        | 牛肉香葱混沌<br>1,111円 | 3333<br>15円     | 老干妈红油腐乳<br>800円 |
| 优惠            | 券: 789456123d |          | 确  | 认 端数处理        |      |          | 打开钱箱   |                  |                 |                 |

## 4.6 選択した商品を無料提供

画面左にある選択済み商品リストの「編集」アイコンをクリックし、ポップアップ 内の「プレゼント」ボタンをクリックすることで、対象商品の無料提供が可能に なります。

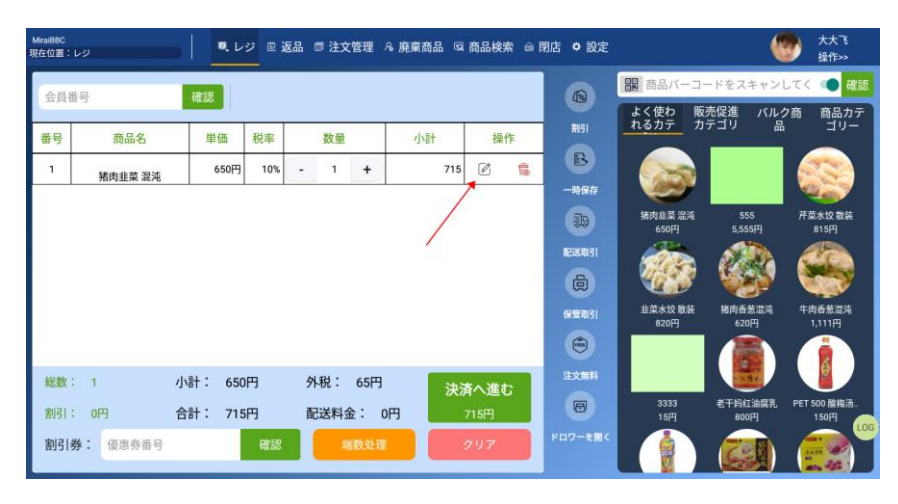

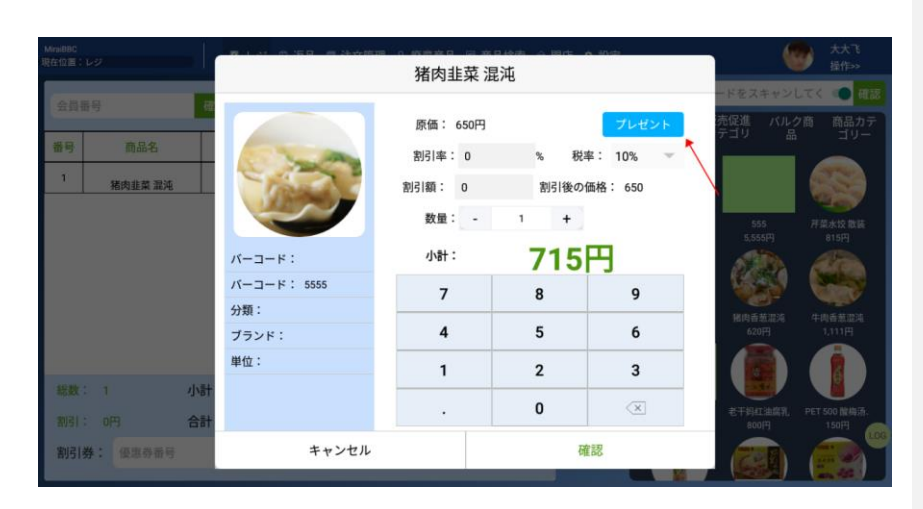

## 4.7 現金払い

「決済へ進む」ボタンをクリックし、支払い方法を選択することが可能です。 現金決済の場合、「現金払い」ボタンをクリックしお客様から預かった金額を 入力すると、おつりの金額が表示されます。現金の授受が完了したら「確認」 ボタンをクリックします。

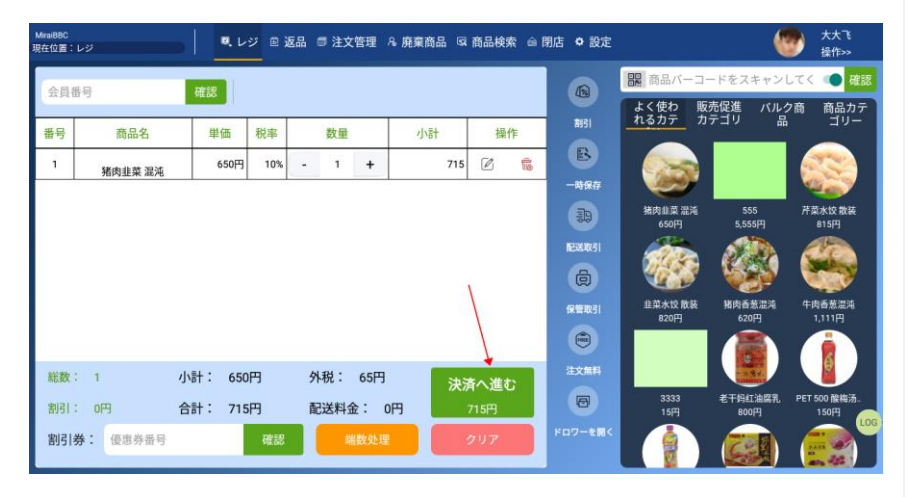

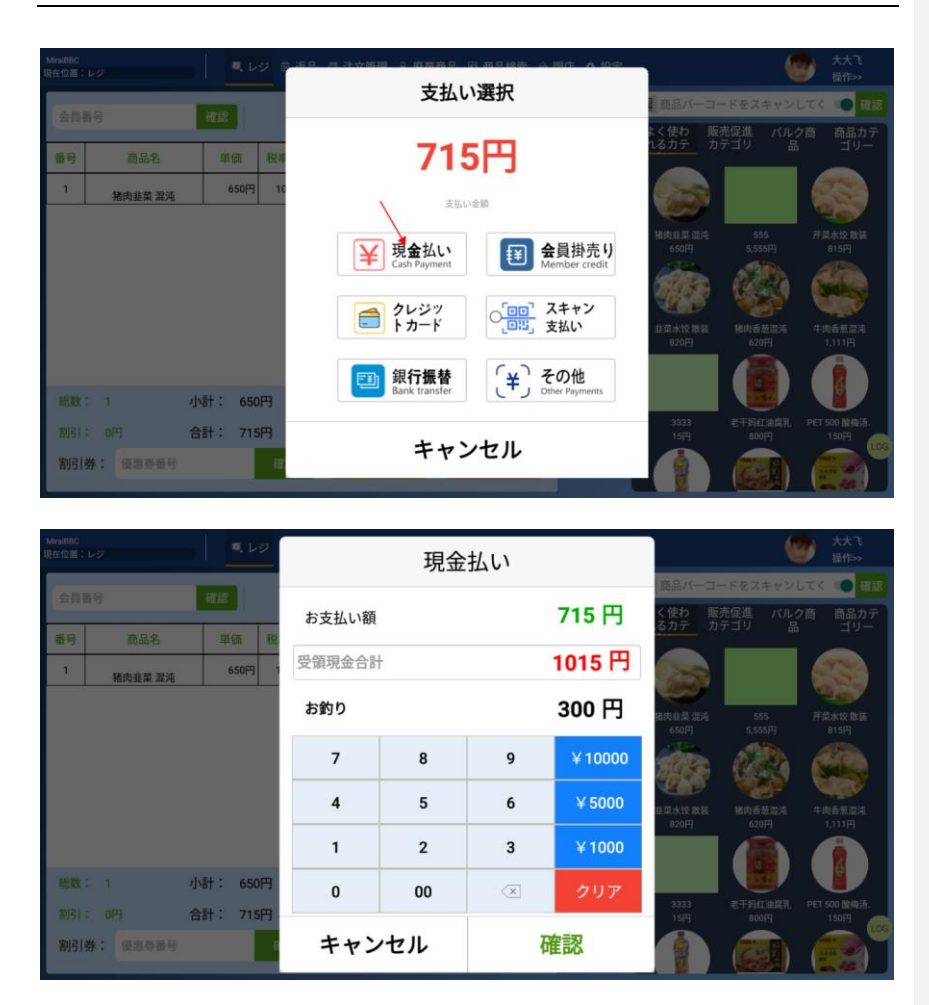

## 4.8 会員掛売り

B2B による掛け売りの場合は支払方法の選択で「会員掛売り」ボタンをクリックします。

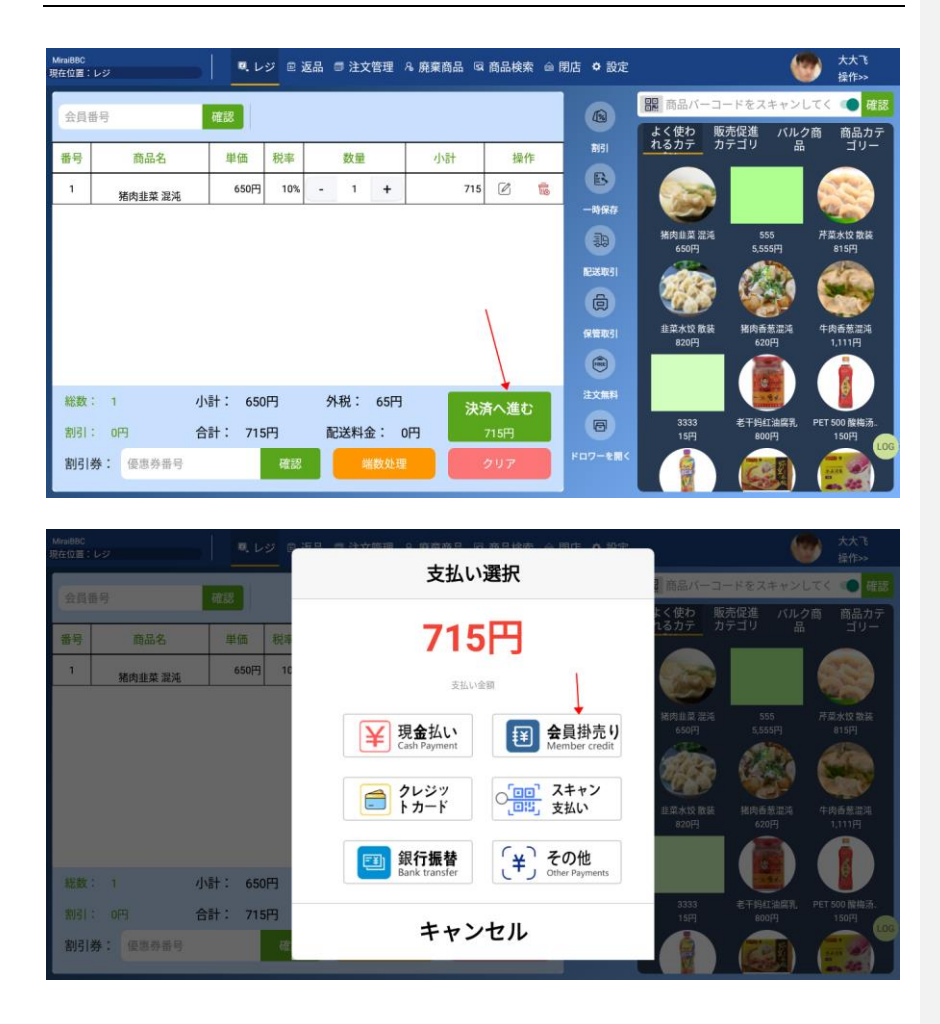

## 4.9 **クレジットカード払い**

クレジットカード払いの場合、支払方法の選択で、「クレジットカード」を選択 します。

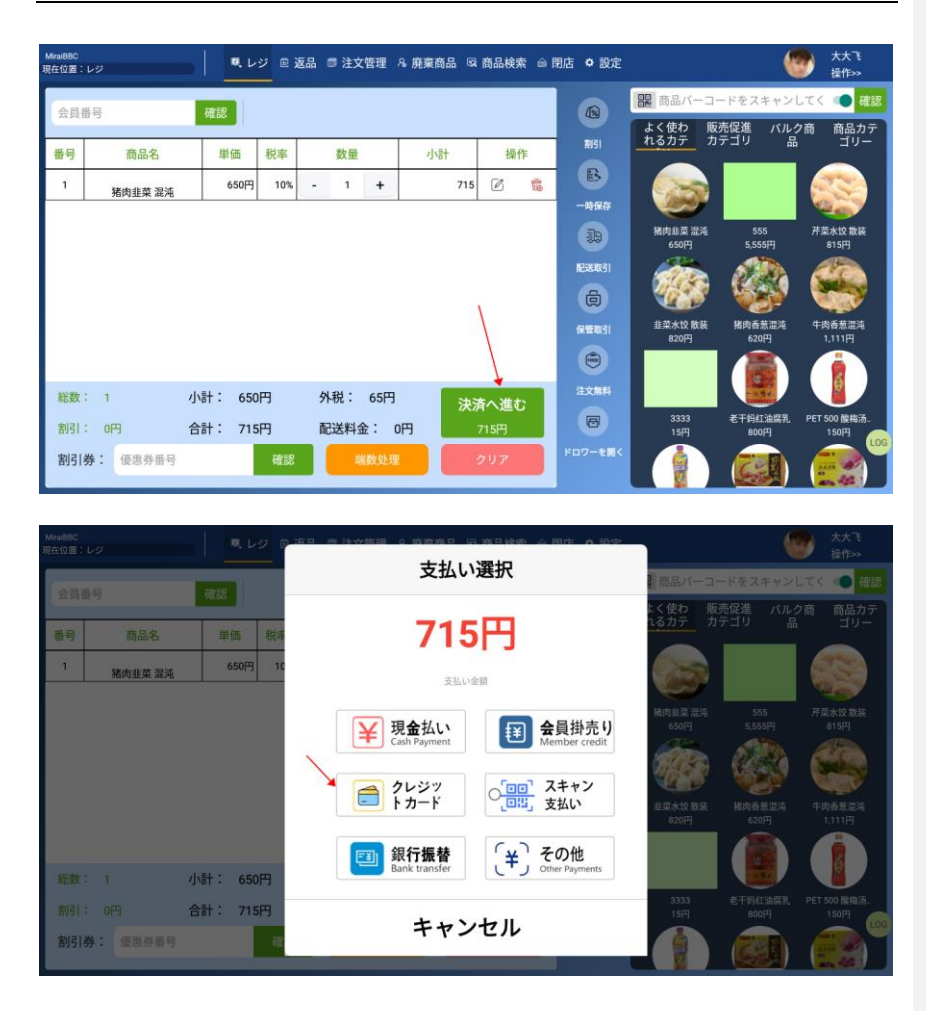

## 4.10 銀行振替(デビット)支払

「銀行振替」の場合、支払方法の選択で「銀行振替」を選択し、レジ係は 銀行口座振替記録を照合し、クレジットカード決済を完了します。

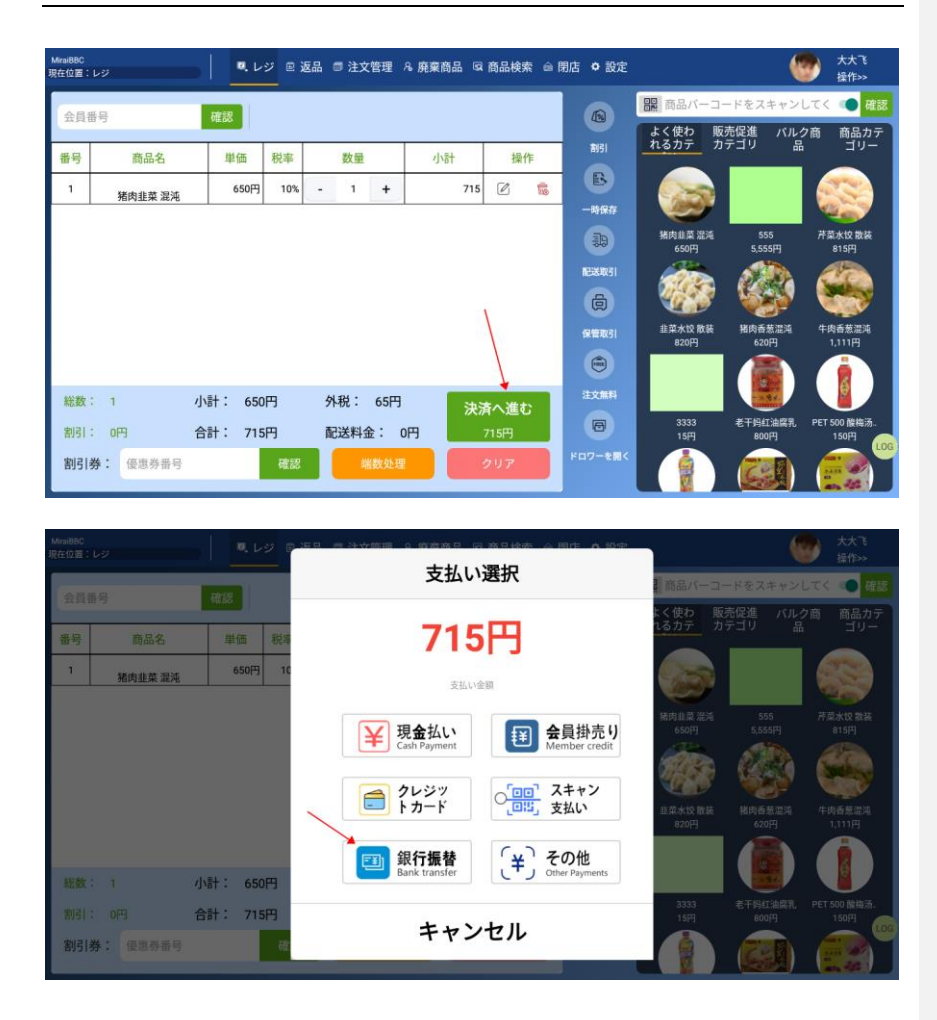

## 4.11 スキャン支払い

支払方法の選択で「スキャン支払い」を選択し、お客様にコードをスキャンして 決済してもらいます。

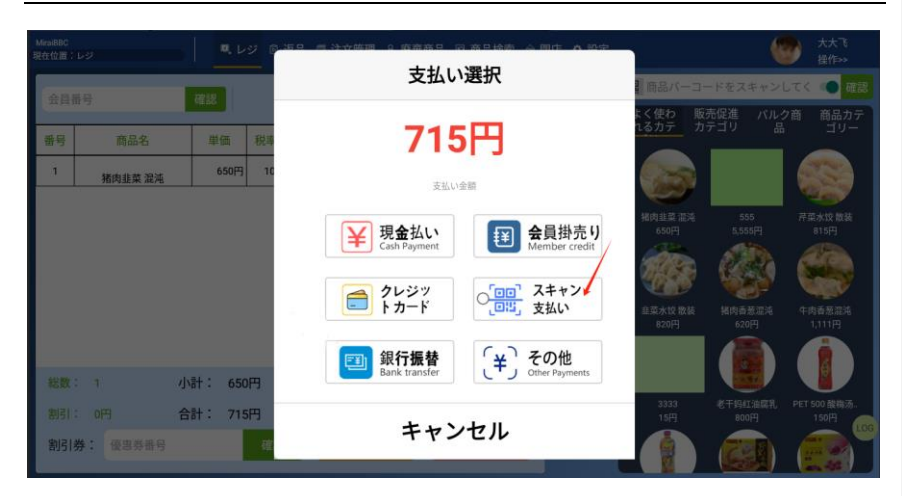

## 4.12 決済前割引

メイン画面中央あたりの「割引」ボタンのクリック後、割引修正フォームで割引 比列を入力します。

| MiraiBBC<br>現在位置: | L9       | - Q.L   | ジ 🖻 返 | 品 🗊 注文管理 | & 廃棄商品 国 | 商品検索 🍙 閉 | 店 🌣 設定  |                 |                 | 大大飞<br>操作>>          |
|-------------------|----------|---------|-------|----------|----------|----------|---------|-----------------|-----------------|----------------------|
| 会員報               | 野        | 確認      |       |          |          |          |         | 部 商品バーコー        | ードをスキャン         | してく 💶 確認             |
|                   |          |         |       |          |          |          |         | よく使わ 販          | 売促進 パル          | 7商 商品カテ              |
| 番号                | 商品名      | 単価      | 税率    | 数量       | 小計       | 操作       | TUSI    | 1677 7          | テコリ 品           | -75                  |
| 1                 | 猪肉韭菜 混沌  | 650円    | 10%   | - 1 +    | 715      | e 🛊      | B       |                 |                 |                      |
|                   |          |         |       |          |          |          | 一時保存    |                 |                 |                      |
|                   |          |         |       |          |          |          | 39      | 猪肉韭菜 混沌<br>650円 | 555<br>5,555円   | 芹菜水饺 散装<br>815円      |
|                   |          |         |       |          |          |          | NEXERS1 |                 | 200             | de                   |
|                   |          |         |       |          |          |          | đ       |                 | <b>1</b>        |                      |
|                   |          |         |       |          |          |          | 保管取引    | 韭菜水饺 散装<br>820円 | 猪肉香葱滋炖<br>620円  | 牛肉香葱湿炖<br>1,111円     |
|                   |          |         |       |          |          |          |         |                 |                 |                      |
| 総数:               | : 1      | 小計: 650 | 円     | 外税: 65円  | 決測       | れ進む      | 注文無料    |                 |                 |                      |
| 割引:               | : 0円     | 合計: 715 | 円     | 配送料金: (  | 円        | 715円     | 0       | 3333<br>15円     | 老干蚂红油腐乳<br>800円 | PET 500 酸梅汤。<br>150円 |
| 割引き               | 券: 優惠券番号 |         | 確認    | 瑞数处理     |          | 707      |         |                 |                 |                      |

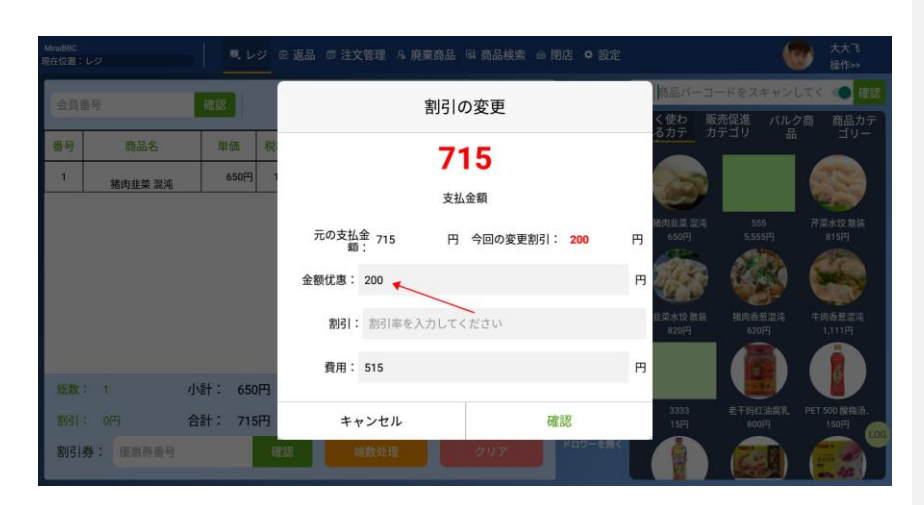

## 4.13 一時保存

メイン画面中央あたりの「一時保存」ボタンのクリック後、保留アイコンを選択 します。

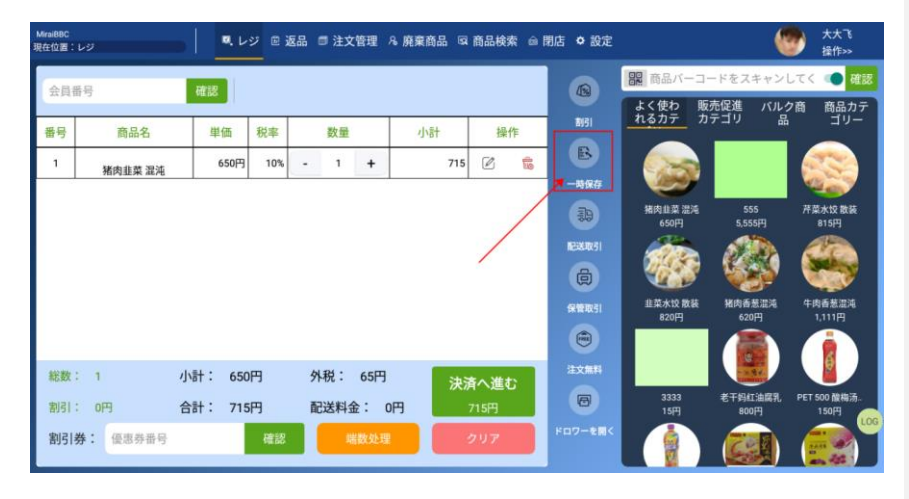

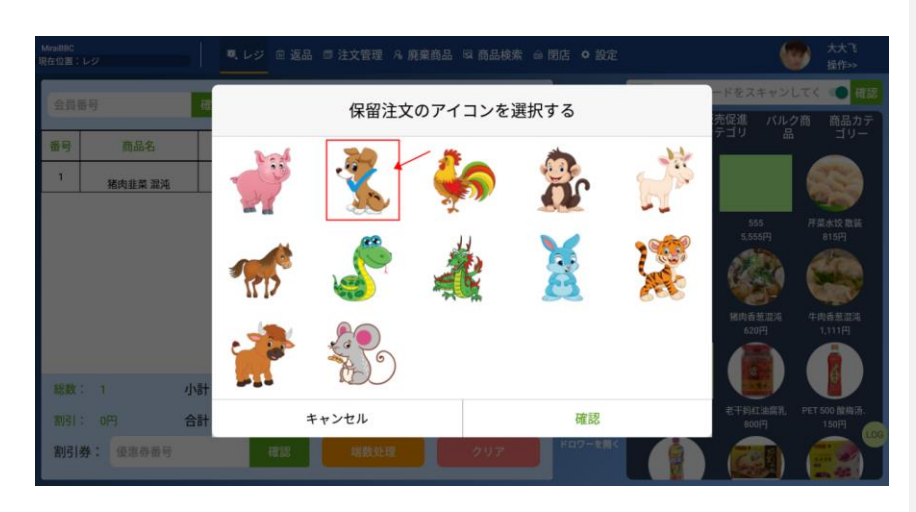

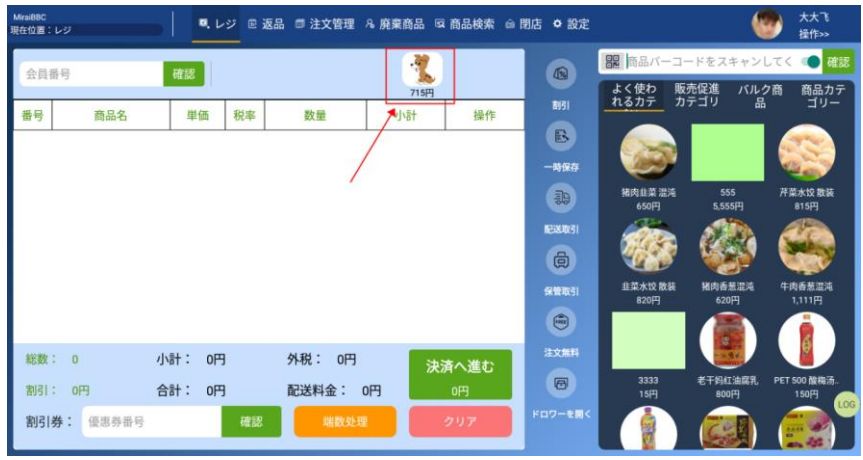

## 4.14 配送取引

メイン画面中央あたりの「配送取引」ボタンをクリックします。配送取引フォームに配送情報を入力後、「確認」ボタンから支払方法の選択に進みます。

| MiraiBBC<br>現在位置:レ | -7               | • • • • | <i>У</i> ∎ i | 医品 🗊 | 注文管理  | 8. 廃棄商品 回 | 商品検   | 索會閉店 | き 🌣 設定          |                                              |                     | 大大飞<br>操作>>          |
|--------------------|------------------|---------|--------------|------|-------|-----------|-------|------|-----------------|----------------------------------------------|---------------------|----------------------|
| 会員番                | 号                | 確認      |              |      |       | 715円      |       |      |                 | <ul> <li>記 商品バーコ・</li> <li>よく使わ 販</li> </ul> | - ドをスキャン<br>売促進 バル: | してく 💶 確認<br>2商 商品カテ  |
| 番号                 | 商品名              | 単価      | 税率           | 1    | 数量    | 小計        | 操     | 作    | 1951            | <u>nsn</u> n                                 | テコリ 品               | -עב                  |
| 1                  | 韭菜水饺 散装          | 820円    | 10%          | -    | 1 +   | 902       | Ø     | 10   | B               |                                              |                     |                      |
| 2                  | 猪肉香葱混沌           | 620円    | 20%          |      | 1 +   | 744       | Ø     | \$   |                 | 猪肉韭菜 混沌                                      | 555                 | 不菜水纹 散装              |
|                    |                  |         |              |      |       |           |       |      | 200<br>REX-0051 | 650円                                         | 5,555円              | 815円                 |
|                    |                  |         |              |      |       | -         | /     |      | đ               |                                              |                     |                      |
|                    |                  |         |              |      |       |           |       |      | 保留取引            | 韭菜水饺 散装<br>820円                              | 猪肉香葱混沌<br>620円      | 牛肉香葱湿沌<br>1,111円     |
|                    |                  |         |              |      |       |           |       |      |                 |                                              |                     |                      |
| 総数:                | 2                | 小計: 1,4 | 40円          | 外租   | 兑: 20 | 河 決       | 青へ進行  | D    | 注文無料            |                                              |                     |                      |
| 割引:                | 四                | 合計: 1,6 | 46円          | 配设   | 送料金:  | 0円        | ,646円 |      | 0               | 3333<br>15円                                  | 老干蚂红油腐乳<br>800円     | PET 500 酸梅汤。<br>150円 |
| 割引券                | <b>4</b> : 優惠券番号 |         | 確認           |      | 端数划   | 理         | クリア   |      |                 |                                              |                     |                      |

| MiraiBBC<br>現在位置: |                   |              | ◎ 返品 🗊 注文管理 | % 廃棄商品 □3 商品検索 △ 閉店 ◇ 設定 |                  | 6               | 大大飞<br>操作>>         |
|-------------------|-------------------|--------------|-------------|--------------------------|------------------|-----------------|---------------------|
| 会員                | 番号                | 確認           |             | 配送取引                     | 商品バーコー           | 「をスキャンし」        | てく 💶 確認             |
| #0                | 东口夕               | 1000 E       | 配送料金;       | 0                        | く使わ 販売<br>るカテ カテ |                 |                     |
| 田与<br>1           |                   | ¥叫 初<br>820円 |             |                          |                  |                 |                     |
| 2                 | 业采水议 截装<br>猪肉香葱混沌 | 620円         | 受取り時間:      | 受取時間を人力してください。           |                  |                 |                     |
|                   |                   |              | 受取人の名前:     | 受取人の名前を入力してください          | 猪肉韭菜 混沌<br>650円  |                 |                     |
|                   |                   |              | 受取人の電話番号:   | 受取人の電話番号を入力してください        | ALC: N           |                 |                     |
|                   |                   |              | 地域:         | 県、市、区、町名                 | 韭菜水饺 散装<br>820円  | 猪肉香葱混沌<br>620円  | 牛肉香葱灌沌<br>1,111円    |
|                   |                   |              | 詳細な住所:      | ビル名                      |                  |                 |                     |
| 総数                | 2                 | 小計: 1,440円   |             |                          |                  |                 |                     |
| 割引                |                   | 合計: 1,646円   |             |                          | 3333<br>15円      | 它十码红油腐乳<br>800円 | PET 500 酸梅汤<br>150円 |
| 割引                | <b>券:</b> 優惠券番号   |              | キャンセ        | ル 唯認                     |                  |                 | 100 - 200 - 1       |

# 4.15 保管取引

メイン画面中央あたりの「保管取引」ボタンをクリックします。保管取引フォームに受取人の情報を入力後、「確認」ボタンから支払方法の選択に進みます。

| MiraiBBC<br>現在位置:レ | 9        | . v      | <i>ॻ</i> ∎ 1 | 医品( | ■ 注文1 | 管理 名) | 廃棄商品 🗔           | 商品検   | 索會開 | 店 • 設定  |                    |                     | 大大飞<br>操作>>          |
|--------------------|----------|----------|--------------|-----|-------|-------|------------------|-------|-----|---------|--------------------|---------------------|----------------------|
| 会員番                | 5        | 確認       |              |     |       |       | <b>兆</b><br>715円 |       |     |         | 開 商品バーコー<br>よく使わ 販 | - ドをスキャン<br>売促進 バル・ | してく 💶 確認<br>2商 商品カテ  |
| 番号                 | 商品名      | 単価       | 税率           |     | 数量    |       | 小計               | 握     | 作   | ansi    | <u>nsn</u> n       | テコリ 品               | -עב                  |
| 1                  | 韭菜水饺 散装  | 820円     | 10%          | -   | 1     | +     | 902              | Ø     | 10  | B       |                    |                     |                      |
| 2                  | 猪肉香葱混沌   | 620円     | 20%          | -   | 1     | +     | 744              |       | 1   | 一時保存    |                    | 555                 | 20040000             |
|                    |          |          |              |     |       |       |                  |       |     |         | 650FJ              | 5,555円              | 815円                 |
|                    |          |          |              |     |       |       |                  |       |     | RESERVE | 1000               | (Carl)              |                      |
|                    |          |          |              |     |       |       |                  |       |     |         | 107410 844         | Web # # mat         | 4.055 P              |
|                    |          |          |              |     |       |       |                  |       |     | (RERASI | 820円               | 620円                | 1,111円               |
|                    |          |          |              |     |       |       |                  |       | _   |         |                    |                     |                      |
| 総数:                | 2 /      | 小計: 1,4  | 40円          | 外   | 税:    | 206円  | 決法               | 青へ進   | t:  | 注文無料    |                    |                     |                      |
| 割引:                | 0円 1     | 合計: 1,64 | 46円          | āð. | 送料金   | : 0円  | 1                | ,646円 |     | 8       | 3333<br>15円        | 老十蚂红油腐乳<br>800円     | PET 500 酸梅汤。<br>150円 |
| 割引券                | i: 優惠券番号 |          | 確認           |     | 端     | 数处理   |                  | クリア   |     |         |                    |                     |                      |

| Minil88C<br>現在位置: | 19       | ■ レジ      | ◎ 返品 ◎ 注文管理 | 8. 廃棄商品     | 頃 商品検索  | 合閉店 ◆設定 |                   | (                   | ● 大大飞<br>操作>>              |
|-------------------|----------|-----------|-------------|-------------|---------|---------|-------------------|---------------------|----------------------------|
| 会員                | 語号       | 確認        |             | 715         | 9       |         | 開 簡品バーコ<br>よく使わ 月 | ードをスキャン<br>(売促進 バル・ | してく <b>の</b> 確認<br>2商 商品カテ |
| 番号                | 商品名      | 単価利       | HT I        |             |         | 制       | 1877 7            | コテコリ 品              | =U=                        |
| ĩ                 | 韭菜水饺 散装  | 820円      |             | 保管          | 取引      |         | 100               |                     |                            |
| 2                 | 猪肉香葱混沌   | 620円      | : 受け取り時間:   | 受け取り時間      | 目を入力してく | ださい     | 括肉韭菜 提沌           | 555                 |                            |
|                   |          |           | 受取人の名前:     | 1<br>受取人の名号 | 『を入力してく | ださい     |                   | Loophy              |                            |
|                   |          |           | 受取人の電話番号:   | 受取人の電話      | 話番号を入力し | てください   | 自菜水饺 散装           | 猪肉香葱湿油              | 牛肉香葱湿油                     |
|                   |          |           |             |             | 2'      | 4       | 820[4]            | 620H                |                            |
| -                 |          |           | キャンセ        | n           |         | 確認      |                   |                     |                            |
| 和鼓                |          | 小計: 1,440 | 円 外祝:206    | H           |         |         | 3333              | 表于將紅油解乳             | PET 500 酸梅汤。               |
| 割引                |          | 合計: 1,646 | 刊 配送料金:     | 0円          |         |         | 15円               | 800[ <sup>4</sup> ] | 150FI                      |
| 割引                | 券: 使患券番号 |           | 確認:         |             |         |         |                   |                     | 11 A                       |

# 4.16 注文無料

メイン画面中央あたりの「注文無料」ボタンをクリック後、店長パスワードを入 力します。

| Mirai88C<br>現在位置:レ | ý       | . v      | <i>У</i> ∎ 3 | 2品( | ■ 注文 | き理 & | 廃棄商品 😡           | 商品検   | 索 會 閉 | 店 🌣 設定 |                    |                    | 大大飞<br>操作>>          |
|--------------------|---------|----------|--------------|-----|------|------|------------------|-------|-------|--------|--------------------|--------------------|----------------------|
| 会員番                | 5       | 確認       |              |     |      |      | <b>化</b><br>715円 |       |       |        | 開 商品バーコー<br>よく使わ 販 | -ドをスキャン<br>売促進 バル: | してく 💶 確認<br>2商 商品カテ  |
| 番号                 | 商品名     | 単価       | 税率           |     | 数量   |      | 小計               | 握     | 作     | angi   | <u>1377</u> 1      | テゴリ 品              | =v=                  |
| 1                  | 韭菜水饺 散装 | 820円     | 10%          | -   | 1    | +    | 902              |       | 10    | B      |                    |                    |                      |
| 2                  | 猪肉香葱混沌  | 620円     | 20%          | -   | 1    | +    | 744              |       | 1     |        |                    | 655                | 2000                 |
|                    |         |          |              |     |      |      |                  |       |       |        | 650円               | 5,555円             | 815円                 |
|                    |         |          |              |     |      |      |                  |       |       | 配送取引   | 1000               | (AR)               |                      |
|                    |         |          |              |     |      |      |                  |       |       | Ø      |                    | <b>W</b>           |                      |
|                    |         |          |              |     |      |      |                  | -     |       | 保管取引   | 韭栄水饮 散装     820円   | 播肉香葱灌用<br>620円     | 午肉香葱混沌<br>1,111円     |
|                    |         |          |              |     |      |      |                  |       |       |        |                    |                    |                      |
| 総数:                | 2 /     | 小計: 1,44 | 10円          | 外   | 税:   | 206円 | 決济               | 青へ進   | t     | 注文無料   |                    |                    |                      |
| 割引:                | 0円 1    | 合計: 1,64 | 46円          | ħ.  | 送料金  | : 0円 | 1                | ,646円 |       | 0      | 3333<br>15円        | 老干妈红油腐乳<br>800円    | PET 500 酸梅汤。<br>150円 |
| 割引券                | : 優惠券番号 |          | 確認           |     | 端    | 数处理  |                  | クリア   |       |        |                    |                    |                      |

| Mirai880<br>現在位置: |                                          |           |               |          |            |                                                                                                    |         |                 | (                  | 大大飞<br>操作>>      |
|-------------------|------------------------------------------|-----------|---------------|----------|------------|----------------------------------------------------------------------------------------------------|---------|-----------------|--------------------|------------------|
| 会員                | 11月                                      | 確認        |               |          | L          |                                                                                                    |         | 開催品バーコ          | 一ドをスキャン            |                  |
| 番号                | 商品名                                      | 単価        | 税率            | 教量       | 715円<br>小計 | 操作                                                                                                    | 8151    | れるカテノ           | な売促進 ハル?<br>コテゴリ 品 | 「間」間品力テ<br>ゴリー   |
| 1                 | 韭菜水饺 散装                                  | 820円      | 1             |          | 注文無        | また また しょうしょう しょうしょう しょうしょ しょうしょう しょうしょう しょうしょう しょうしょう しょうしょう しょうしょう しょうしょう しょうしょう しょうしょう しょうしょう しょうしょう しょうしょう しょうしょう しょうしょう しょうしょう しょうしょう しょうしょう しょう |         | 100             | 1                  |                  |
| 2                 | 猪肉香葱湿沌                                   | 620円      | 4             |          | 1274       |                                                                                                    |         | 諸肉韭菜 混沌         | 555                |                  |
|                   |                                          |           | 店             | 長パスワード   | 1<br>店長パス* | ワードを入力し                                                                                                    | してください  |                 | 5.555F)            | 815F             |
|                   |                                          |           |               | キャンセル    |            |                                                                                                    | 2<br>確認 | 韭菜水饺 敞装<br>820円 | - 相肉香葱湿薄<br>620円   | 牛肉香葱溢油<br>1,111円 |
| 総数                | : 2.                                     | 小計: 1,4   | 40円           | 外税: 206円 | 決          | 済へ進む                                                                                                    |         | 3333            | ETHALMAN.          | PET 500 酸梅汤.     |
| 割引                | ; 0H · · · · · · · · · · · · · · · · · · | Bat : 1,6 | 46143<br>6123 | 能达科金: 0  |            |                                                                                                    |         | 15/9            | BOOFI              | 150FJ            |

## 4.17 **キャッシュドロアを開く**

メイン画面中央あたりの「ドロワーを開く」ボタンをクリックすると、キャッシュドロア が開きます。

| MiraiBBC<br>現在位置: | 19               | <b>.</b> . | ・ジ 🖻 返品 | ■ 注文管理 | み 廃棄商品 | <b>凤 商品検索</b> | ⊜ 閉店  | ● 設定   |                 | (                | 大大飞<br>操作>>          |
|-------------------|------------------|------------|---------|--------|--------|---------------|-------|--------|-----------------|------------------|----------------------|
| 会員                | 斷号               | 確認         |         |        | 1      |               |       |        | 開商品バーコー         | ードをスキャン          | してく 🔷 確認             |
| **                | 商品名              | 単価         | 税室      | 数量     | 715円   | 9 操作          | _     | 8151   | よく使わ 販 れるカテ カ   | 売促進 バルタ<br>テゴリ 品 | 2商 商品カテ<br>ゴリー       |
|                   | ing the La       |            |         | -      |        | 28.11         |       | B      |                 |                  |                      |
|                   |                  |            |         |        |        |               | 3     | 明保存    |                 |                  |                      |
|                   |                  |            |         |        |        |               |       | 30     | 猪肉韭菜 混沌<br>650円 | 555<br>5,555円    | 芹菜水饺 散装<br>815円      |
|                   |                  |            |         |        |        |               |       | EXRSI  |                 | 1                | 1                    |
|                   |                  |            |         |        |        |               |       | Ô      |                 | <b>100</b>       |                      |
|                   |                  |            |         |        |        | 1             |       | RTRRSI | 韭菜水饺 散装<br>820円 | 猪肉香葱混沌<br>620円   | 牛肉香葱湿沌<br>1,111円     |
|                   |                  |            |         |        |        |               |       | ۲      |                 |                  |                      |
| 総数                | : 0              | 小計: 0円     | 3       | 外税: 0円 | ;      | 決済へ進む         |       | 1×mm   |                 |                  |                      |
| 割引                | : 0円             | 合計: 0円     | 3       | 配送料金:  | 0円     | 四円            |       | 8      | 3333<br>15円     | 老干蚂红油腐乳<br>800円  | PET 500 酸梅汤。<br>150円 |
| 割引                | <b>券</b> : 優惠券番号 |            | 確認      | 瑞数处于   | ¥      | クリア           | P P P | ワーを開く  |                 |                  |                      |

## 4.18 端数切り捨て

「端数切り捨て」ボタンから端数切り捨てを行います。

| MiraiBBC<br>現在位置: | เข       |        | ジ 🖻 返品 | 品 □ 注文管理 | & 廃棄商品 ( | 豆 商品検索 | @ 閉店 | • 設定      |                    |                     | 大大飞<br>操作>>          |
|-------------------|----------|--------|--------|----------|----------|--------|------|-----------|--------------------|---------------------|----------------------|
| 会員得               | 新号       | 確認     |        |          | 7150     |        |      |           | 闘 商品バーコー<br>よく使わ 販 | - ドをスキャン<br>売促進 バル・ | してく 💶 確認<br>2商 商品カテ  |
| 番号                | 商品名      | 単価     | 税率     | 数量       | 小計       | 操作     |      | 8151      | れるカテ カ             | テゴリ 品               | -UE                  |
|                   |          |        |        |          |          |        | -    | B<br>1966 |                    |                     |                      |
|                   |          |        |        |          |          |        |      | 調         | 猪肉韭菜 混沌<br>650円    | 555<br>5,555円       | 芹菜水饺 散装<br>815円      |
|                   |          |        |        |          |          | 1      | R.   | EXANSI    |                    | 1                   | 1                    |
|                   |          |        |        |          | 1        |        |      | 向         |                    | <b>100</b>          | <b>1</b>             |
|                   |          |        |        |          | /        |        | 5    |           | 韭菜水饺 散装<br>820円    | 猪肉香葱灌炖<br>620円      | 牛肉香葱湿沌<br>1,111円     |
|                   |          |        |        |          |          |        |      | ۲         |                    |                     |                      |
| 総数:               | : 0      | 小計: 0円 | 1      | 外税: 0円   | *        | 済へ進む   | 1    | E文無料      |                    |                     |                      |
| 割引:               | : 0円     | 合計: 0円 | 1      | 配送料金:    | 0円       | 四円     |      | 0         | 3333<br>15円        | 老十蚂红油属乳<br>800円     | PET 500 酸梅汤。<br>150円 |
| 割引き               | 券: 優惠券番号 |        | 確認     | 端数处3     | ¥ (      | クリア    | F B  | ワーを開く     |                    |                     |                      |

| Minil0BC<br>現在10頁: | La                      | -                | /ツ 🖻 返         | 品 🗇 注文管理 🔒              | 廃棄商品 5      | i 商品検索 合            | 開店 ◇ 設定              |                   |                                                                                   | ● 大大飞<br>操作≫         |
|--------------------|-------------------------|------------------|----------------|-------------------------|-------------|---------------------|----------------------|-------------------|-----------------------------------------------------------------------------------|----------------------|
| 会員會                | 19                      | R.S.             |                | · <b>光</b><br>715円      |             |                     |                      |                   | コードをスキャン<br>販売促進 バル・                                                              | してく                  |
| 番号<br>1            | 商品名                     | 単価<br>650円       | 税率             | 数量<br>- 1 +             | 小計<br>715   | 操作                  | B                    | 1677              | カテゴリ 品                                                                            | - 45                 |
|                    | THAT AR                 |                  |                | 端数                      | 注意事<br>は切り捨 | 事項<br>てますか?         |                      | 格内止政 2014<br>650円 | 555<br>5,555FJ                                                                    | 开放水12款紙<br>815円      |
|                    |                         |                  |                | キャンセル                   |             | ł                   | 確認                   | 韭菜水饺 散装<br>820円   | 格肉香葱混沌<br>620円                                                                    | 牛肉香葱灌炖<br>1,111円     |
| 総数<br>割引<br>割引     | : 1<br>: 0円<br>券: 優惠券番号 | 小計: 65<br>合計: 71 | 0円<br>5円<br>確認 | 外税: 65円<br>配送料金: 0円<br> |             | 済へ進む<br>715円<br>クリア | 3288<br>6<br>F07-284 | 3333<br>15FJ      | ま<br>天<br>5<br>4<br>5<br>5<br>5<br>5<br>5<br>5<br>5<br>5<br>5<br>5<br>5<br>5<br>5 | PET 500 階梅赤.<br>150円 |

## 4.19 選択した商品の削除

画面左にある選択済み商品リストの「削除」アイコンをクリックし、購入品の削除を完了します。

| MiraiBBC<br>現在位置:1 | レジ              | • • • • | ジ 🗉 返品 | 品 🗇 注文管理        | 8.廃棄商品 国 | 商品検索 🎰 🛙 | 肌店 ◆ 設定       |                 |                | 大大飞<br>操作>>      |
|--------------------|-----------------|---------|--------|-----------------|----------|----------|---------------|-----------------|----------------|------------------|
| 会員報                | ·목              | 確認      |        |                 |          |          |               | 日本 商品バーコー       | ードをスキャン        | してく 💶 確認         |
|                    |                 |         |        |                 | 715円     |          |               | よく使わ 販          | 売促進 パルク        | ク商 商品カテ          |
| 番号                 | 商品名             | 単価      | 税率     | 数量              | 小計       | 操作       | EV51          | <u> 1677</u> 7  | テコリ 品          | -75              |
| 1                  | 猪肉韭菜 湿油         | 650円    | 10%    | - 1 +           | 715      | 2 6      | B             |                 |                |                  |
| - · ·              |                 |         |        |                 |          | T        | 一時保存          |                 |                |                  |
|                    |                 |         |        |                 |          | 1        | 39            | 猪肉韭菜 混沌<br>650円 | 555<br>5,555円  | 芹菜水饺 数装<br>815円  |
|                    |                 |         |        |                 |          |          | NEX INSI      |                 | ATR.           |                  |
|                    |                 |         |        |                 |          |          | ¢             |                 |                |                  |
|                    |                 |         |        |                 |          |          | <b>RTR</b> 51 | 韭菜水饺 散装<br>820円 | 猪肉香葱灌炖<br>620円 | 牛肉香葱混沌<br>1,111円 |
|                    |                 |         |        |                 |          |          |               |                 |                |                  |
| ****               | 1               | 小計: 650 | ıщ     | <b>机税 · 65円</b> |          |          | 注文無料          |                 |                |                  |
|                    |                 |         |        | 7FING - 001 J   | 決法       | 育へ進む     |               | 3333            | 老干船打油席到        | PET 500 酸糊汤。     |
| 割引:                | 0円              | 合計: 715 | ·円     | 配送料金:           | 門        | 715円     |               | 15[4]           | 800円           | 150円             |
| 割引养                | <b>券:</b> 優惠券番号 |         | 確認     | 瑞数处理            |          | 297      | ドロワーを開く       |                 |                |                  |

| MinilBBC<br>現在10首に | 19                  | <b>R</b> , L     | ジ 🖻 返話         | 品 🗇 注文管理 🗚                  | 廃棄商品 辱                      | i 商品検索 😐            | 閉店 💠 設定                                                                         |                 | (                                                     | ● 大大飞<br>操作>>        |
|--------------------|---------------------|------------------|----------------|-----------------------------|-----------------------------|---------------------|---------------------------------------------------------------------------------|-----------------|-------------------------------------------------------|----------------------|
| 会員都                | 8                   | 確認               |                |                             | 71 500                      |                     |                                                                                 | 開 商品バー<br>よく使わ  | コードをスキャン<br>販売促進 バル                                   | してく                  |
| 番号                 | 商品名                 | 単価               | 税率             | 数量                          | 小計                          | 操作                  | 1951                                                                            | れるカテ            | カテゴリ 品                                                | - <del>1</del> 9-    |
| 1                  | 猪肉韭菜 混沌             | 650円             | 10%            | - 1 +                       | 715<br>注意事<br>を <b>本</b> 当に | 「図 e<br>事項<br>削除します | th 2                                                                            | 开意水坟 散装<br>815円 |                                                       |                      |
|                    |                     |                  |                | キャンセル                       | 12431                       | 前际 しよ 9             | 確認                                                                              | 非菜水50 版<br>820円 | 第 推向香葱灌汽<br>620円                                      | 年時香葱灌滩<br>1,111円     |
| 総数:<br>割引:<br>割引() | 1<br>0円<br>算: 使惠券新号 | 小計: 65<br>合計: 71 | 0円<br>5円<br>確認 | 外税: 65円<br>配送料金: 0F<br>端数处理 | بر<br>بر<br>ا               | 斉へ進む<br>715円<br>クリア | ()<br>()<br>()<br>()<br>()<br>()<br>()<br>()<br>()<br>()<br>()<br>()<br>()<br>( | 3333<br>15F]    | <ul> <li>モ干時に油腐乳</li> <li>600円</li> <li>()</li> </ul> | PET SOO 能梅赤.<br>150円 |

## 4.20 **購入品の一括消去**

画面中央下部にある「クリア」ボタンから購入品の一括消去が可能です。

| MiraiBBC<br>現在位置: | ニレジ      | - R L   | ジョ返   | 品 🗊 注文管理 | A 廃棄商品 🗔 | 商品検索 🌰 閉 | 店 🔹 設定       |                 |                  | 大大飞<br>操作>>                            |
|-------------------|----------|---------|-------|----------|----------|----------|--------------|-----------------|------------------|----------------------------------------|
| 会員行               | 番号       | 確認      |       |          | 4        |          |              | 副商品バーコー         | -ドをスキャンし         | .てく 🐽 確認                               |
| 番号                | 商品名      | 単価      | 税率    | 数量       | 715円     | 操作       | <b>8</b> 151 | よく使わ 敗 れるカテ カ   | 売促進 バルク<br>テゴリ 品 | 7商 商品カテ<br>ゴリー                         |
| 1                 | 猪肉韭菜 混沌  | 650円    | 10%   | - 1 +    | 715      | 0 🕫      | В            |                 |                  |                                        |
| 2                 | 韭菜水饺 散装  | 820円    | 10%   | - 1 +    | 902      | 2 🕏      | 一時保存         | 猪肉韭菜 混沌         | 555              | 不至水位 散装                                |
|                   |          |         |       |          |          | NEXANS I | 650FJ        | 5,555円          | 815FJ            |                                        |
|                   |          |         |       |          | 10       |          | ø            |                 |                  |                                        |
|                   |          |         |       |          |          |          | 保管取引         | 韭菜水饺 散装<br>820円 | 猪肉香葱混沌<br>620円   | 牛肉香葱湿沌<br>1,111円                       |
|                   |          |         |       |          |          |          | ۲            |                 |                  |                                        |
| 総数                | : 2      | 小計: 1,4 | 70円   | 外税: 147  | 円 決済     | 育へ進む     |              | 3333            | 老干的紅油蜜乳          | PET 500 酸梅汤。                           |
| 割引                | : 0円     | 合計: 1,6 | 17円   | 配送料金:    |          | ,617円    | ドロワーを開く      | 15円             | 800[7]           | 150円                                   |
| 8951              | 劳· 设思芬番号 |         | 98.55 | 瑞数处      |          |          |              |                 |                  | 11 11 11 11 11 11 11 11 11 11 11 11 11 |

| Minil08C<br>現在位置: | 69                      | W. L               | ジョンの「「「」」の「「」」の「「」」の「「」」の「「」」の「「」」の「「」」の「 | 6 注文管理                      | R 廃棄商品 IS      | i 商品検索 😐              | 開店 ◇ 設定                          |                | (                    | 大大飞     操作>>         |
|-------------------|-------------------------|--------------------|-------------------------------------------|-----------------------------|----------------|-----------------------|----------------------------------|----------------|----------------------|----------------------|
| 会員                | 19                      | 確認                 |                                           |                             | 1              |                       |                                  | 部 商品バー<br>よく使わ | ・コードをスキャン<br>販売促進 バル | してく  ・ の 確認  ク 商     |
| 番号                | 商品名                     | 単価                 | 税率                                        | 数量                          | 小計             | 操作                    | 部引                               | れるカテ           | カテゴリ 品               | -45                  |
| 1                 | 猪肉韭菜 混沌                 | 650円               | 10%                                       | . 1 +                       | 715            | 121 💼                 | B                                |                |                      |                      |
| 2                 | 韭菜水饺 散装                 | 820円               | 1                                         |                             | 注意哥            | 事項                    |                                  |                | 5 555                |                      |
|                   |                         |                    | 商品欄                                       | を本当に雪                       | <b>泡にします</b> : | か?                    | 650FJ                            | 5.555.FP       | 815#]                |                      |
|                   |                         |                    |                                           | キャンセル                       | L              | 1                     | 確認                               | 非菜水较 歐<br>820円 | 該 補肉香萊混沌<br>620円     |                      |
| 総数<br>割引<br>割引    | : 2<br>: 0円<br>券: 使恋券新号 | 小計: 1,4<br>合計: 1,6 | 70円<br>17円<br>確認                          | 外税: 147円<br>配送料金: C<br>端茨处理 | a 決<br>府       | 済へ進む<br>1.617円<br>クリア | 82384<br>82384<br>60<br>702-2014 | 3333<br>15F7   |                      | PET 500 能梅汤.<br>150円 |

# 5. 返品

画面上部の「返品」メニューから、返金対象の取引履歴を探します。検索欄 で条件の絞り込みも可能です。取引履歴から返品する商品を選択し、返品 数量を入力、「返品返金を確認する」ボタンをクリックした後、返金を行いま す。

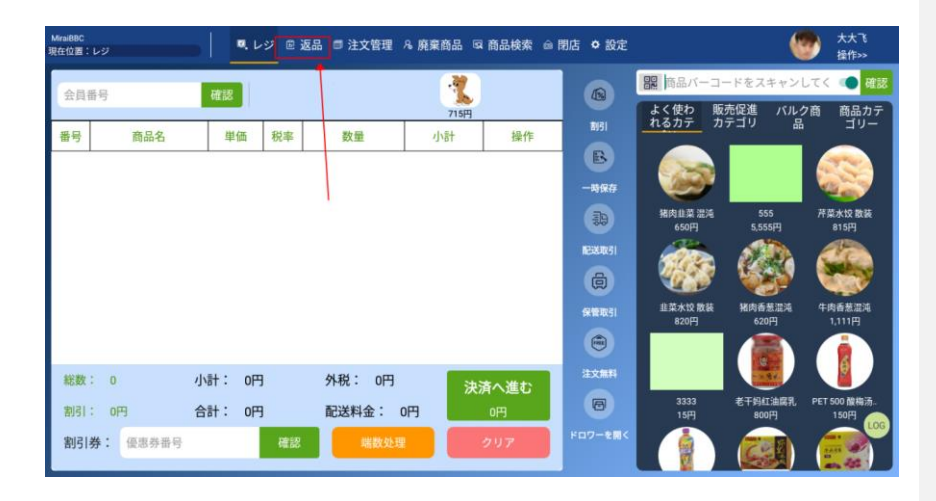

| Mirai88C<br>現在位置:返 | .a.  |                  | 🖻 返品 🍯 | 注文管理 | 里名廃           | 棄商品  | G 商品検索                 | @ 閉店 → | ♥ 設定 |                  | 大大飞     操作>         |
|--------------------|------|------------------|--------|------|---------------|------|------------------------|--------|------|------------------|---------------------|
| 注文元                | : レジ | 端末 🔻 注文番号        | :注文番号を | 入力し  | τ< <b>ħ</b> ₹ | 干始日期 | <b>明:</b> 日付を選<br>ください | 択して 🚽  | 结束日期 | : 日付を選択し<br>ください | て ▼ 検索する            |
| 番号                 | 元    | 注文番号             | 注文タイプ  | 数量   | 総額            | 割引   | 支払い金額                  | 支払い状態  | 结算方式 | メンバー             | 作成日時                |
| 1                  | レジ   | 24031415410433   | 客户下单   | 3    | 2,640         | 0    | 5,000                  | 支払済    | 現金払い | -                | 2024-03-14 15:41:43 |
| 2                  | レジ   | 24031415410335 🔺 | 客户下单   | 2    | 1,045         | 0    | 10,000                 | 支払済    | 現金払い | -                | 2024-03-14 15:41:33 |
| 3                  | レジ   | 24031415410268   | 客户下单   | 3    | 2,980         | 0    | 5,000                  | 支払済    | 現金払い | -                | 2024-03-14 15:41:26 |
| 4                  | レジ   | 24031415320064   | 客户下单   | 2    | 1,646         | 0    | 5,000                  | 支払済    | 現金払い | -                | 2024-03-14 15:32:06 |

LOG

| MiraiBBC<br>現在位置 | : 返品    | . レジ             | ◎ 返品 🗊 注文管理 🔒 | 廃棄商品   | 国 商品検 | 索 俞良   | 1店 ✿      | 設定               |             |            |          | 大大で<br>大大で<br>操作>> |     |
|------------------|---------|------------------|---------------|--------|-------|--------|-----------|------------------|-------------|------------|----------|--------------------|-----|
| 注文書              | 枵: 2403 | 1415410335 数量: 2 | 総額: 1,        | 045円   | 割     | BI: OP | 9         | ň                | 送料金:        | 0円         | 支払い金額    | 10,000円            |     |
| 会員報              | 枵: -    | 支払い状態            | 影: 支払済 支払い方法  | 去: 現金払 | い 注:  | 文タイフ   | f:客/<br>单 | <sup>ነ</sup> ጉ ሰ | ■成日時:       | 2024-03-14 | 15:41:33 |                    |     |
|                  | 番号      | 商品名              | パーコード         | タイプ    | 数量    | 単位     | 返品        | 返金済<br>み         | 原価          | 割引率        | 販売価格     | 小計                 |     |
|                  | 1       | 老干妈红油腐乳          | 6921804700184 | 泡菜     | 1     | -      | 0         | 0                | 0           | 1.0        | 800      |                    | 880 |
|                  | 2       | PET 500 酸梅汤饮品    | 6921317906370 | 果汁     | 1     | -      | 1         | 0                | 0           | 1.0        | 150      |                    | 165 |
|                  |         |                  |               |        |       |        |           |                  |             | /          |          |                    | LOG |
| 返                | 品数量: 1  |                  | 返品総額: 165     | 问      |       |        |           | 返時               | 品・返金<br>認する | を確         | Ē        | ₹る                 | LOG |

| MiniBBC<br>現在12百 | )<br>F: 168 |             | ヘレジ ピ 返品 の                            | ・注文管理 & 廃棄商品 頃 | 商品検索 🇅 閉店 🌣 設)  | Ē            |            | 6        | 大大飞<br>操作>> |
|------------------|-------------|-------------|---------------------------------------|----------------|-----------------|--------------|------------|----------|-------------|
| 注文               | 番号: 240     | 31415410335 | 数量: 2                                 | 総額: 1,045円     | 割引: 0円          | 配送料金:        | 0円         | 支払い金額    | 10,000円     |
| 会員               | 番号:         |             | 支払い状態: 支払済                            | 支払い方法: 現金払い    | 注文タイプ: 客户下<br>単 | 作成日時:        | 2024-03-14 | 15:41:33 |             |
|                  | 番号          | 商品          | 名                                     | 返金の研           | 隺認              | <b>奈信</b> 西  | 割引率        | 販売価格     | 小計          |
|                  | 1           | 老干妈红油腐野     | ۹                                     |                | 1               | 0            | 1.0        | 800      | 880         |
|                  | 2           | PET 500 酸梅河 | 汤饮品                                   | 返金額            |                 | o            | 1.0        | 150      | 165         |
|                  |             |             |                                       | 165            | 円               |              |            |          |             |
|                  |             |             |                                       | 商品の数量          | .1              |              |            |          |             |
|                  |             |             |                                       | キャンセル          | 返金を確定する         |              |            |          |             |
| 返                | 品数量:1       |             | a a a a a a a a a a a a a a a a a a a | 品総額: 165円      |                 | 反品・返金<br>認する | を確         |          |             |

| MiraiBBC<br>現在位置 | : 返品     |                   | ◎ 返品 🗊 注文管理 🤒 | 廃棄商品   | 国 商品検 | k 6 B  | 1店 ♦      | 設定            |             |            |          | 大大飞<br>操作>> |
|------------------|----------|-------------------|---------------|--------|-------|--------|-----------|---------------|-------------|------------|----------|-------------|
| 注文番              | •号: 2403 | 31415410335 数量: 2 | 総額: 1,        | 045円   | 割     | 81: OP | 3         | ň             | 送料金:(       | 四円         | 支払い金額    | 10,000円     |
| 会員看              | 枵: -     | 支払い状態             | ※: 支払済 支払い方法  | 去: 現金払 | い 注:  | 文タイフ   | r:客户<br>单 | <sup>ነጉ</sup> | ■成日時: :     | 2024-03-14 | 15:41:33 |             |
|                  | 番号       | 商品名               | パーコード         | タイプ    | 数量    | 単位     | 返品        | 返金済<br>み      | 原価          | 割引率        | 販売価格     | 小計          |
|                  | 1        | 老干妈红油腐乳           | 6921804700184 | 泡菜     | 1     | -      | 0         | 0             | 0           | 1.0        | 800      | 880         |
|                  | 2        | PET 500 酸梅汤饮品     | 6921317906370 | 果汁     | 1     | -      | 1         | ] 0           | 0           | 1.0        | 150      | 165         |
|                  |          |                   |               |        |       | /      |           |               |             |            |          |             |
| 返                | 品数量: 1   |                   | 返品総額: 165     | Ħ      |       |        |           | 返品            | 品・返金<br>認する | を確         | Ē        | ₹3          |

# 6. 注文管理

## 6.1 レシート再印刷/受領書再印刷

画面上部の「注文管理」メニューから「注文リスト」を選択します。注文一覧 から印刷する注文を選択し、「レシート印刷」「領収書再発行」ボタンをクリッ クして印刷します。

注文一覧の件数が多い場合は、条件指定で表示の絞り込みも可能です。

| Mirai88C<br>現在位置:レジ                     | - レジ 単返                | 品 2 注文管理 & 廃棄                          | 商品 🤉 商品検索 🔿          | 閉店 ᅌ 設定                                                                                                    |                                                                                                    | (                                               | 大大飞<br>操作>>                              |
|-----------------------------------------|------------------------|----------------------------------------|----------------------|----------------------------------------------------------------------------------------------------|----------------------------------------------------------------------------------------------------|-------------------------------------------------|------------------------------------------|
| 会員番号<br><b>番号</b><br>商品名                | 4 世 低 税 率              | <u>注文リスト</u><br>配送確認<br>一時預かりの引<br>き渡し | <b>2718円</b><br>新 操作 | -x)(2077<br>                                                                                                    | <ul> <li>開 商品バーコー</li> <li>よく使わ 販売</li> <li>れるカテ カラ</li> <li>が</li> <li>・</li> <li>・&lt;</li></ul> | -ドをスキャン<br>- 标促進<br>テゴリ 保<br>- S555<br>- S.555円 | してく<br>で<br>2高 高品カテ<br>ゴリー               |
| 総数: 0<br>割引: 0円<br>割引 <b>()券:</b> 優惠券番号 | 小計: 0円<br>合計: 0円<br>確認 | 外税: 0円<br>配送料金: 0円<br>端数处理             | 決済へ進む<br>0円<br>クリア   | <ul> <li>(日)</li> <li>(日)</li></ul> | 非并大校教装<br>820円<br>3333<br>15円                                                                                                    | 格肉香葱灌炖<br>620円<br>老干妈红油腐乳<br>800円               | 年肉香葱漂沌<br>1,111円<br>PET 500 酸梅汤.<br>150円 |

| MiraiBB<br>現在位置 | )<br> :注文管理 |      | - ペレジー        | ◎ 返品 🗇 🤅     | 注文管 | 理名廃   | 棄商品 | 品 凤 商品検              | 索 💩 閉ル     | 吉 🌣 設定 |                 | 🌚 <sub>1</sub>      | 作>>      |
|-----------------|-------------|------|---------------|--------------|-----|-------|-----|----------------------|------------|--------|-----------------|---------------------|----------|
| 注               | 文ソー<br>ス:   | レジ端末 | ▼ 注文番号:       | 注文番号を<br>ださい | 入力し |       | 开始日 | <b>期:</b> 日付を<br>くださ | 選択して、<br>い | 结束     | :日期: 日付を<br>くださ | 選択して ▼ 検索す          | 5        |
|                 | 番号          | 元    | 注文番号          | 注文タイプ        | 数量  | 総額    | 割引  | 支払い金額                | 支払い状<br>態  | 決済方法   | メンバー            | 作成日時                | 状況       |
|                 | 1           | レジ   | 9134802100007 | -            | 1   | 715   | 0   | 1,015                | 支払済        | 現金払い   | -               | 2024-04-09 13:48:21 | 印刷待<br>ち |
|                 | 2           | レジ   | 9134801200006 |              | 3   | 2,900 | 0   | 0                    | 支払済        | 現金払い   | -               | 2024-04-09 13:48:12 | 印刷待<br>ち |
|                 | 3           | レジ   | 9134800300005 |              | 1   | 1,400 | 0   | 5,000                | 支払済        | 現金払い   | -               | 2024-04-09 13:48:03 | 印刷待<br>ち |
|                 | 4           | レジ   | 9134705500004 |              | 1   | 897   | 0   | 1,000                | 支払済        | 現金払い   | -               | 2024-04-09 13:47:55 | 印刷待<br>ち |
|                 | 5           | レジ   | 9134300200003 |              | 1   | 902   | 0   | 0                    | 支払済        | 現金払い   | -               | 2024-04-09 13:43:02 | 印刷待<br>ち |
|                 | 6           | レジ   | 9134205200002 | -            | 1   | 902   | 0   | 0                    | 支払済        | 現金払い   | -               | 2024-04-09 13:42:52 | 印刷待<br>ち |
|                 | 7           | レジ   | 9134200900001 |              | 3   | 2,915 | 0   | 5,000                | 支払済        | 現金払い   | -               | 2024-04-09 13:42:09 | 印刷待<br>ち |
|                 | 8           | レジ   | 7094100900001 |              | 4   | 5,300 | 0   | 10,000               | 支払済        | 現金払い   | -               | 2024-04-07 09:41:09 | 印刷待<br>ち |
|                 |             |      |               |              |     |       | >   |                      |            |        |                 |                     | LOG      |
|                 |             |      |               |              |     |       | L   | ーシト印                 | 同间         | 領      | 又書再発行           | 注文詳細                |          |

| MiraiB<br>現在位 | BC<br>置:注文管理 | 1    | <ul> <li>・</li> <li>・</li></ul> | D 返品 📑       | 注文管理 | 里 名廃  | 棄商品      | 嘎 商品検         | 索 命閉      | 店 🌣 設定 |             | 🌚 #                 | 計2>>     |
|---------------|--------------|------|----------------------------------------------------------------------------------------------------|--------------|------|-------|----------|---------------|-----------|--------|-------------|---------------------|----------|
| ž             | 主文ソー<br>ス:   | レジ端末 | ▼ 注文番号:                                                                                                    | 注文番号を<br>ださい | 入力し  | τ<    | 开始日期     | 明: 日付を<br>くださ |           | - 结束   | 日期:日付を過ください | 部して 🔹 検索す           | 53       |
|               | 番号           | 元    | 注文番号                                                                                                    | 注文タイプ        | 数量   | 総額    | 割引       | 支払い金額         | 支払い状<br>態 | 決済方法   | メンバー        | 作成日時                | 状況       |
|               | 1            | レジ   | 9134802100007                                                                                                    |              | 1    | 715   | 0        | 1.015         | 支払済       | 現金払い   |             | 2024-04-09 13:48:21 | 印刷待<br>ち |
|               | 2            | レジ   | 9134801200006                                                                                                    |              |      |       | 注意       | 意事項           |           |        |             | 2024-04-09 13:48:12 | 印刷待<br>ち |
|               | 3            | レジ   | 9134800300005                                                                                                    |              |      |       |          | + (5.5)       |           |        |             | 2024-04-09 13:48:03 | 印刷待<br>ち |
|               | 4            | レジ   | 9134705500004                                                                                                    | j            | 度択し  | たレ    | シート      | 、を印刷          | します       | か?     | -           | 2024-04-09 13:47:55 | 印刷待<br>ち |
|               | 5            | レジ   | 9134300200003                                                                                                    |              |      |       |          |               |           |        |             | 2024-04-09 13:43:02 | 印刷待<br>ち |
|               | 6            | レジ   | 9134205200002                                                                                                    |              | キャン  | セル    |          |               | 確         | 22     |             | 2024-04-09 13:42:52 | 印刷待<br>ち |
|               | 7            | レジ   | 9134200900001                                                                                                    | -            | 3    | 2,915 | 0        | 5,000         | 支払済       | 現金払い   | -           | 2024-04-09 13:42:09 | 印刷待<br>ち |
|               | 8            | レジ   | 7094100900001                                                                                                    |              | 4    | 5,300 | 0        | 10,000        | 支払済       | 現金払い   |             | 2024-04-07 09:41:09 | 印刷待<br>ち |
|               |              |      |                                                                                                    |              |      |       | <u>ل</u> | ーシト印          | 〕刷        | 領収     | 【書再発行       | 注文詳細                | Log      |

## 6.2 注文詳細の確認

画面上部の「注文管理」メニューから「注文リスト」を選択します。注文一覧 から詳細を確認する注文を選択し、「注文詳細」ボタンをクリックします。

| Mirai8BC<br>現在位置:レジ | •          | レジ 🖻 返品 | 2 注文管理 & 房      | <b>経棄商品 🖾 商品検索</b> | ☆ 閉店     | <ul> <li>設定</li> </ul> |                  |                  | ● 大大飞<br>操作>>        |
|---------------------|------------|---------|-----------------|--------------------|----------|------------------------|------------------|------------------|----------------------|
| 会目出日                | 701110     | 1       | Distance of the |                    |          |                        | 副 商品バーコー         | ードをスキャン          | してく 💶 確認             |
| 番号 商品名              | ¥EBO<br>単価 | 税率      | 注又リスト<br>配送確認   | 715円               |          | RISI                   | よく使わ 販<br>れるカテ カ | 売促進 バル:<br>テゴリ 品 | 2商 商品カテ<br>ゴリー       |
| B . J BOMBA         | -T- lint   | 2/      | ー時預かりの引<br>き渡し  |                    | -        | B                      |                  |                  |                      |
|                     |            | /       |                 | -                  |          | 一時保存                   |                  |                  |                      |
|                     |            |         |                 |                    |          | -                      | 猪肉韭菜 混沌<br>650円  | 555<br>5,555円    | 芹菜水饺 散装<br>815円      |
|                     |            |         |                 |                    | 3        | NEX ING                |                  | 000              | die                  |
|                     |            |         |                 |                    |          | þ                      |                  |                  |                      |
|                     |            |         |                 |                    |          | 保管取引                   | 韭菜水饺 散装<br>820円  | 猪肉香葱混沌<br>620円   | 牛肉香葱混沌<br>1,111円     |
|                     |            |         |                 |                    |          | •                      |                  |                  |                      |
| 総数: 0               | 小計: 0      | 円       | 外税: 0円          | 決済へ進む              |          | 注文無料                   |                  |                  |                      |
| 割引: 0円              | 合計: 0      | 円       | 配送料金: 0円        | の円                 |          | 8                      | 3333<br>15円      | 老干妈红油腐乳<br>800円  | PET 500 酸梅汤。<br>150円 |
| 割引券: 優惠券番号          |            | 確認      | 端数处理            | <i><b>クリア</b></i>  | <b>F</b> |                        |                  |                  |                      |

| MiraiB<br>現在位 | 90<br>置:注文管理 |      | <ul> <li>レジ (</li> </ul> | D 返品 🗇 🤅     | 主文管 | 理 名廃  | 棄商品 | と 図 商品検       | 索 💩 閉席    | ち 🌣 設定 |                | 🌚 a                 | •作>>     |
|---------------|--------------|------|--------------------------|--------------|-----|-------|-----|---------------|-----------|--------|----------------|---------------------|----------|
| ž             | 主文ソー<br>ス:   | レジ端末 | ▼ 注文番号:                  | 注文番号を<br>ださい | 入力し | τ<    | 开始日 | 期: 日付を<br>くださ | 選択して、     | - 结束   | 日期: 日付を<br>くださ | 選択して ▼ 検索す          | 53       |
|               | 番号           | 元    | 注文番号                     | 注文タイプ        | 数量  | 総額    | 割引  | 支払い金額         | 支払い状<br>態 | 決済方法   | メンバー           | 作成日時                | 状況       |
|               | 1            | レジ   | 9134802100007            | -            | 1   | 715   | 0   | 1,015         | 支払済       | 現金払い   | -              | 2024-04-09 13:48:21 | 印刷待<br>ち |
|               | 2            | レジ   | 9134801200006            | -            | 3   | 2,900 | 0   | 0             | 支払済       | 現金払い   | -              | 2024-04-09 13:48:12 | 印刷待<br>ち |
|               | 3            | レジ   | 9134800300005            | -            | 1   | 1,400 | 0   | 5,000         | 支払済       | 現金払い   | -              | 2024-04-09 13:48:03 | 印刷待<br>ち |
|               | 4            | レジ   | 9134705500004            | -            | 1   | 897   | 0   | 1,000         | 支払済       | 現金払い   | -              | 2024-04-09 13:47:55 | 印刷待<br>ち |
|               | 5            | レジ   | 9134300200003            | -            | 1   | 902   | 0   | 0             | 支払済       | 現金払い   | -              | 2024-04-09 13:43:02 | 印刷待<br>ち |
|               | 6            | レジ   | 9134205200002            |              | 1   | 902   | 0   | 0             | 支払済       | 現金払い   | -              | 2024-04-09 13:42:52 | 印刷待<br>ち |
|               | 7            | レジ   | 9134200900001            |              | 3   | 2,915 | 0   | 5,000         | 支払済       | 現金払い   | -              | 2024-04-09 13:42:09 | 印刷待<br>ち |
|               | 8            | レジ   | 7094100900001            |              | 4   | 5,300 | 0   | 10,000        | 支払済       | 現金払い   |                | 2024-04-07 09:41:09 | 印刷待<br>ち |
|               |              |      |                          |              |     |       | L   | ーシト印          | 刷         | 領地     | Q書再発行          | 注文詳細                | LOG      |

| Mirai88C<br>現在位置:注文リ | <b>۲۴</b>      | ■.レジ 🖻 | 返品  | ■ 注文管理 | A。廃棄商品     | 🛛 商品検索 | ☆ 閉店  | ♥ 設定                                                                                                    |          |                | <b>@</b> | 大大飞<br>操作>> |
|----------------------|----------------|--------|-----|--------|------------|--------|-------|----------------------------------------------------------------------------------------------------|----------|----------------|----------|-------------|
| 注文番号:                | 24031415410433 | 数量: 3  |     | 総額:    | 2,640円     | 割引     | : 0円  | i de la companya de la companya de la company | 送料金: 0円  | 支払い            | 金額 5,00  | 00円         |
| 会員番号:                | -              | 支払い状態: | 支払済 | 支払い方   | 法: 現金払い    | 、 現金オフ | 7: 0円 |                                                                                                    | 作成日時: 20 | )24-03-14 15:4 | 1:43     |             |
| 番号                   | 商品             | 名      |     | 商品バーコ・ | -8         | 数量     | 返品    | 原価                                                                                                    | 割引率      | 販売価格           | 4        | 小計          |
| 1                    | 老干妈红油腐乳        |        |     | 6921   | 1804700184 | 1      | 0     | 0                                                                                                    | 1.0      | 800            |          | 800         |
| 2                    | PET 500 酸梅汤饮   | 8      |     | 6921   | 1317906370 | 1      | 0     | 0                                                                                                    | 1.0      | 150            |          | 150         |
|                      |                |        |     |        |            |        |       |                                                                                                    |          |                |          | LOG         |
| 受取り時間:               | : -            | 受取人の名  | 前:  |        | 受取人の       | 電話番号:  |       | 詳細な住所                                                                                                    | fī: —    |                | 戻        | 3           |

## 6.3 一時預かりの引き渡し

画面上部の「注文管理」メニューから「一時預かりの引き渡し」を選択しま す。一覧から取り置きをしていた注文を選択し、「注文詳細」ボタンをクリック すると、注文の詳細内容が表示されます。商品の引き渡しを行う場合は、 「引き取りを確認する」ボタンをクリックしてください。

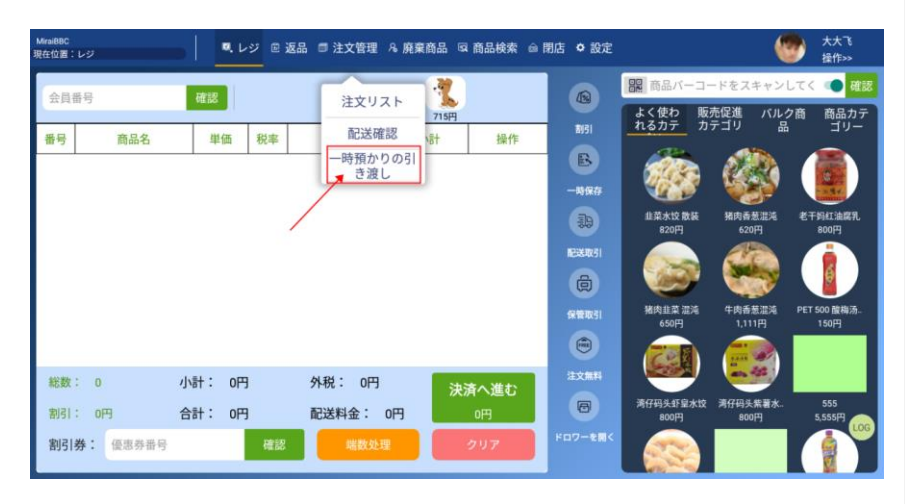

| MiraiBBC<br>現在位置:一 | 時預かりの引き | <u>渡し</u> | ■. レジ   | 0 返品 🗊 | 注文管  | 理名庾  | 棄商品  | 図 商品検索                 | @ 閉店  | ✿ 設定              |                  |                     |
|--------------------|---------|-----------|---------|--------|------|------|------|------------------------|-------|-------------------|------------------|---------------------|
| 注文ソス               | (レジ!    | 端末 🔻      | 注文番号    | : 注文番号 | を入力し | .てくた | 开始日期 | <b>明:</b> 日付を選<br>ください | 訳して 🚽 | 结束日期              | : 日付を選択し<br>ください | て ▼ 検索する            |
| 番号                 | 元       | 注文        | 番号      | 注文タイプ  | 数量   | 総額   | 割引   | 支払い金額                  | 支払い状態 | 決済方法              | メンバー             | 作成日時                |
| 1                  | レジ      | 913550    | 0600008 | -      | 1    | 715  | 5 0  | 1,000                  | 支払済   | 現金払い              |                  | 2024-04-09 13:55:06 |
|                    |         |           |         |        |      |      |      |                        |       |                   |                  |                     |
|                    |         |           |         |        |      |      |      |                        |       |                   |                  |                     |
|                    |         |           |         |        |      |      |      |                        |       |                   |                  |                     |
|                    |         |           |         |        |      |      |      |                        |       |                   |                  |                     |
|                    |         |           |         |        |      |      |      |                        |       |                   |                  |                     |
|                    |         |           |         |        |      |      |      |                        |       | $\langle \rangle$ |                  |                     |
|                    |         |           |         |        |      |      |      |                        |       |                   | $\mathbf{N}$     |                     |
|                    |         |           |         |        |      |      |      |                        |       |                   | 引き取りを<br>認する     | 確 注文詳細              |

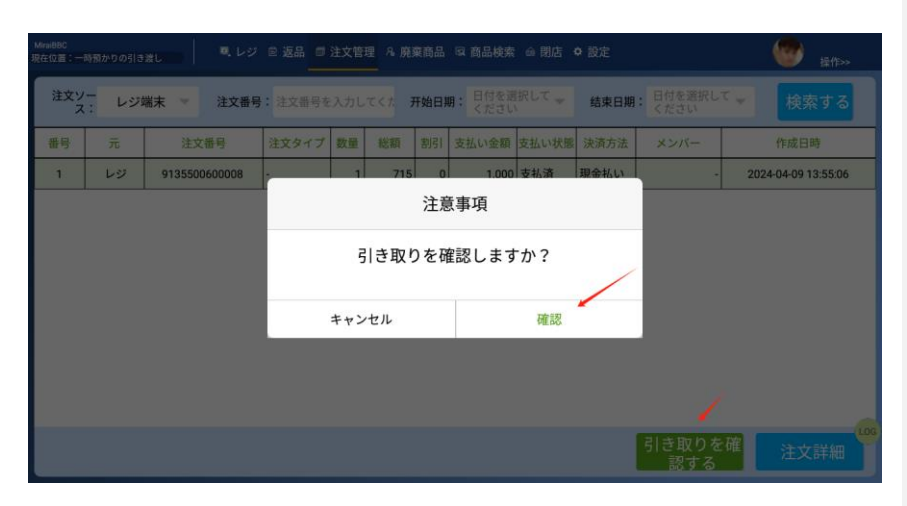

| MiraiBBC<br>現在位置:一 | 時預かりの引き     | 波し レジ         | e 返品 🗊 | 注文管 | 理名廃    | 棄商品  | Q 商品検索                 | ☆ 閉店 → | ✿ 設定  |                | 🍘 操作>>              |
|--------------------|-------------|---------------|--------|-----|--------|------|------------------------|--------|-------|----------------|---------------------|
| 注文ソフ               | /_<br>:: レジ | 端末 🔻 注文番号     | 注文番号を  | 入力し | .τ<† 3 | 开始日期 | <b>月:</b> 日付を選<br>ください | 訳して 🚽  | 结束日期: | 日付を選択し<br>ください | <b>て</b> ▼ 検索する     |
| 番号                 | 元           | 注文番号          | 注文タイプ  | 数量  | 総額     | 割引   | 支払い金額                  | 支払い状態  | 決済方法  | メンバー           | 作成日時                |
| 1                  | レジ          | 9135500600008 | -      | 1   | 715    | 0    | 1,000                  | 支払済    | 現金払い  |                | 2024-04-09 13:55:06 |
|                    |             |               |        |     |        |      |                        |        |       |                |                     |
|                    |             |               |        |     |        |      |                        |        |       |                |                     |
|                    |             |               |        |     |        |      |                        |        |       |                |                     |
|                    |             |               |        |     |        |      |                        |        |       |                |                     |
|                    |             |               |        |     |        |      |                        |        |       |                |                     |
|                    |             |               |        |     |        |      |                        |        |       |                | $\searrow$          |
|                    |             |               |        |     |        |      |                        |        |       |                |                     |
|                    |             |               |        |     |        |      |                        |        |       | 引き取りを<br>認する   | 確 注文詳細              |

| MiraiBBC<br>現在位置:一時預力 | かりの引き渡し 🔍 レジ        | ◎ 返品 📑 注文管理 🎗 廃棄商品 | 島 😡 商品検索 🎰 閉店 🌣 | 設定              | 授作>>         |
|-----------------------|---------------------|--------------------|-----------------|-----------------|--------------|
| 注文番号:(                | 9135500600008 数量: 1 | 総額: 715円           | 割引: 0円          | 配送料金: 0円        | 支払い金額 1,000円 |
| 会員番号: -               | - 支払い状態             | : 支払済   決済方法: 現金払  | い 注文タイプ: -      | 作成日時: 2024-04-0 | 09 13:55:06  |
| 番号                    | 商品名                 | 商品バーコード            | 数量 返品           | 原価 割引率 販        | 売価格 小計       |
| 1                     | 猪肉韭菜 混沌             | 5555               | 1 0             | 0 1.0           | 650 650      |
|                       |                     |                    |                 |                 | LOG          |
| 受取り時間:                | null                | 受取人の名前: null       | 受取人の電話番号        | 号: null         | 戻る           |

## 6.4 <mark>配送確認</mark>

画面上部の「注文管理」メニューから「配送確認」を選択します。

一覧から注文を選択し「配送を確認する」ボタンをクリックすると、配送状況の 確認が出来ます。配送注文の詳細を確認したい場合は「詳細を確認する」 ボタンをクリックしてください。

| Mirai88C<br>現在位置:レジ | . レジ 🖻 返 | 品 🗇 注文管理 🔒 廃棄  | 商品 🔍 商品検索          | ◎ 閉店 ◆ 設定  |                    |                  | 大大飞<br>操作>>         |
|---------------------|----------|----------------|--------------------|------------|--------------------|------------------|---------------------|
| AR60                | 201-100  |                | 1.9                |            | 日本 商品バーコー          | -ドをスキャンし         | してく 💶 確認            |
| 番号商品名               | 単価 税率    | 注文リスト          | 715円<br>15円<br>15円 | NISI       | よく使わ 販売<br>れるカテ カー | 売促進 バルク<br>テゴリ 品 | 7商 商品カテ<br>ゴリー      |
| NO 2 DO NO DO       | /        | ー時預かりの引<br>き渡し | j                  | B<br>-8967 |                    |                  |                     |
|                     |          |                |                    | 39         | 韭菜水饺 散装<br>820円    | 猪肉香葱灌港<br>620円   | 老干妈红油腐乳<br>800円     |
|                     |          |                |                    |            |                    |                  |                     |
|                     |          |                |                    | 保管取引       | 猪肉韭菜 湿油<br>650円    | 牛肉香葱灌炖<br>1,111円 | PET 500 酸梅汤<br>150円 |
|                     |          |                |                    | ۲          |                    |                  |                     |
| 総数: 0               | 小計: 0円   | 外税: 0円         | 決済へ進む              | AEX MITH   | THE THE ALL AND    |                  |                     |
| 割引: 0円              | 合計: 0円   | 配送料金: 0円       | 0円                 |            | 800円               | 800円             | 5,555円 👝            |
| 割引券: 優惠券番号          | 確認       | 瑞数处理           | クリア                | ドロワーを開く    |                    |                  |                     |

コメントの追加 [英高1]: 配送確認と配送詳細の違いは何 か。 配送確認→外部 API 経由で配送状況確認を行う?

| PosNaviBasic 唐舗レ<br>現在位置:配送確認 | ・ ・ ・ ・ ・ ・ ・ ・ ・ ・ ・ ・ ・ ・ ・ ・ ・ ・ ・ | ◎ 返品 🗊 | 注文管理 | 里官廃   | ¥物管3 | 里 名 会員管 | 理 凤商品     | 検索 🍙 閉    | 店 🕈 設定  | 優勝 長管理 一 一 一 一 一 一 一 一 一 一 一 一 一 一 一 一 一 一 一 |
|-------------------------------|---------------------------------------|--------|------|-------|------|---------|-----------|-----------|---------|----------------------------------------------|
| 注文元:                          | レジ端末 🔍                                | 注文番号   | 注文   | 断号を入力 | נע∢  | ださい     | 注文日付      | 日付を選い     | 択してくださ〜 | 検索する                                         |
| 番号 元                          | 注文番号                                  | 注文タイプ  | 数量   | 総額    | 割引   | 支払い金額   | 支払い状態     | 结算方式      | メンバー    | 作成日時                                         |
| 1 レジ                          | 23051021160183                        |        | 2    | 1,540 | 0    | 1,555   | 支払い待<br>ち | 会員掛売<br>り | -       | 2023-05-10 21:16:18                          |
|                               |                                       | 2      |      |       |      |         |           |           | 3配送を確認  | す<br>詳細を確認す <sup>000</sup>                   |

| PosNavia<br>現在位置合配 |     |                |       |     |          |           |              |       |      |            | 振管理<br>操作>>         |
|--------------------|-----|----------------|-------|-----|----------|-----------|--------------|-------|------|------------|---------------------|
| 注                  | 文元: | レジ端末 🚽         | 注文番号  |     |          |           |              | 注文日付  |      |            |                     |
| 番号                 | 充   | 注文番号           | 注文タイプ | 数量  | 総額       | 割引        | 支払い金額        | 支払い状態 | 结算方式 | メンバー       | 作成日時                |
| 1                  | レジ  | 23051021160183 |       | 2   | 1.540    | 0         | 1.555        | 支払い待  | 会員掛売 |            | 2023-05-10 21:16:18 |
|                    |     |                |       | キャン | 配え<br>セル | 注意<br>送を研 | 意事項<br>≇認する? | 確認    | /    |            |                     |
|                    |     |                |       |     |          |           |              |       |      | 配送を確認<br>る | o<br>詳細を確認す<br>る    |

| PosNaviBasi<br>現在位置:配送確 | ic 唐輔レジ<br>I認 |                | 🖻 返品 🏼 | 注文管 | 理官廃   | 棄物管理 | 里 凡 会員管 | 理 ©4商品    | 検索 ሰ 閉    | 店 🌣 設定  | 優勝 長管理 長管理 操作>>     |
|-------------------------|---------------|----------------|--------|-----|-------|------|---------|-----------|-----------|---------|---------------------|
| 注文元                     | īει μ         | ッジ端末 🔻         | 注文番号   | :注文 | 番号を入力 | うしてく | ださい     | 注文日付      | :日付を選     | 択してくださ。 | 検索する                |
| 番号                      | 元             | 注文番号           | 注文タイプ  | 数量  | 総額    | 割引   | 支払い金額   | 支払い状態     | 结算方式      | メンバー    | 作成日時                |
| 1                       | レジ            | 23051021160183 |        | 2   | 1,540 | 0    | 1,555   | 支払い待<br>ち | 会員掛売<br>り | -       | 2023-05-10 21:16:18 |
|                         |               |                |        |     |       | 2    |         |           |           |         |                     |
|                         |               |                |        |     |       |      |         |           |           | 同業も政策   |                     |

| PosNaviBasi<br>現在位置:配送時 | ic 森然レジ<br>開設          | Q. 1-3 | 2 🖻 返 | 品 🗐 注文 | 管理 🛙  | 8 廃棄物管理 | 8 会員 | 管理 😡         | 商品検索    | 命 開店  | <ul> <li>設定</li> </ul> | (           | 愛 辰管理<br>操作>> |
|-------------------------|------------------------|--------|-------|--------|-------|---------|------|--------------|---------|-------|------------------------|-------------|---------------|
| 注文番号:                   | 23051021160183         | 数量:    | 2     | 8      | 彩額: 1 | ,540円   | 割    | 引: 0円        |         | 配送料金  | 全: 15円                 | 支払い金        | 頤 1,555円      |
| 会員番号:                   | -                      | 支払い    | 犬態:支ち | 払い待式   | を払い方  | 法: 会員掛  | 売り注  | 文タイプ         | : レジ    | 作成日日  | 寺: 2023-05-            | 10 21:16:18 |               |
| 番号                      | 商品名                    |        | 1     | バーコード  |       | タイプ     | 数量   | 単位           | 返品      | 原価    | 割引率                    | 販売価格        | 小計            |
| 1                       | 横濱中華弁当                 |        |       |        | 0004  | 21      |      | 2 -          | 0       | (     | 0 1.0                  | 700         | 1,400         |
|                         |                        |        |       |        |       |         |      |              |         |       |                        |             |               |
| 受取り時間                   | 2023-05-10<br>21:20:26 | 受取人    | の名前:  | 王适龙    |       | 受取人の電   | 話番号: | 1528007<br>6 | 859 8¥# | 1な住所: | 浙江省杭州市<br>区4#504       | 拱墅          | 戻る            |

# 7. 廃棄管理

商品の廃棄を行う場合、画面上部の「廃棄商品」メニューから「新規廃棄商品」を選択します。

廃棄対象のバーコードを読み込んだ後、廃棄ボタンをクリックして廃棄リストに 追加します。

一括廃棄:廃棄商品を複数選択後、「すべて選択した商品を廃棄」ボタン

 コメントの追加 [英高2]: スクリーンショットと渡された説明文 が一致してない
 処理の導線が見えない
 「一括廃棄」「単一商品指定数量廃棄」はどこから実行するの
 か→画面下部?
 追加方法も一覧が表示される?
 →リストに商品一覧が表示される必要がある
 バーコード読み取りで追加していく?
 →キーパッド入力の場合、確定→廃棄ボタンの流れ?

クーポン: 優惠券番号

をクリックし、確認メッセージで「確認」ボタンをクリックします。

単一商品指定数量廃棄:廃棄商品を選択後、「廃棄」ボタンをクリック、廃 棄数量の指定後、「確認」ボタンをクリックします。

| MiraiBBC<br>現在位置: | เข           | 🔍 レジ 🖻 返却        | 品 🗇 注文管理 🔒 廃棄       | 商品 🔍 商品検索              | ◎ 閉店 ◇ 設定        |                      |                      | 大大飞<br>操作>>           |
|-------------------|--------------|------------------|---------------------|------------------------|------------------|----------------------|----------------------|-----------------------|
| 会員                | 新号           | 確認               | Ţ                   | 7150                   |                  | 日間 商品パーコー<br>よく使わ 販売 | -ドをスキャンし<br>売促進 バルクi | てく 🔹 確認<br>商 商品カテ     |
| 番号                | 商品名          | 単価 税率            | 数量 小                | 計操作                    | AUSI             | れるカテ カラ              | テゴリ 品                | ゴリー                   |
|                   |              |                  |                     |                        | <b>B</b><br>一時保存 |                      |                      |                       |
|                   |              |                  | /                   |                        | 39               | 韭菜水饺 散装<br>820円      | 猪肉香葱混沌<br>620円       | 老干妈红油腐乳<br>800円       |
|                   |              |                  |                     |                        | REALING!         |                      |                      |                       |
|                   |              |                  |                     |                        | 保管取引             | 推肉韭菜 混沌              | 牛肉香葱湿浅               | PET 500 酸梅汤           |
|                   |              |                  |                     |                        |                  | 650円                 | 1,111月               | 150円                  |
| 総数                | : 0          | 小計: 0円           | 外税: 0円              | 決済へ進む                  | 注文無料             |                      | an 155               |                       |
| 割引                | : 0円         | 合計: 0円           | 配送料金: 5円            | 仍得以是日                  | 0                | 清仔码头虾皇水蚊<br>800円     | 湾仔码头紫薯水<br>800円      | 555<br>5,555円         |
| 割引                | 券: 優惠券番号     | 確認               | 瑞数处理                | クリア                    | ドロワーを開く          |                      |                      |                       |
|                   |              |                  |                     |                        |                  |                      |                      |                       |
| MiraiBBC<br>現在位置: | レジ           | ■ レジ 🖻 返         | 品 ■ 注文管理 ~ 廃棄育      | 商品 😡 商品検索              | ☆ 閉店 🌣 設定        |                      | 6                    | 操作>>                  |
|                   | 표묘           | <b>工作</b> 印      | wr 40               |                        |                  | 商品バーコー               | -ドをスキャンし             | てく 💶 確認               |
| AR                |              |                  | 新規<br>              | 脱栗間面                   | 割引               | よく使わ 販売<br>れるカテ カラ   | 売促進 バルクi<br>テゴリ 品    | 商 商品カテ<br>ゴリー         |
| 番号                | 商品名          | 単価 税率            | 数量 /元未              |                        | B                |                      |                      |                       |
|                   |              |                  |                     |                        | 一時保存             |                      |                      |                       |
|                   |              |                  |                     |                        |                  | シウマイ弁当<br>1,400円     | 炒飯弁当<br>800円         | 橫濱中草弁当<br>700円        |
|                   |              |                  |                     |                        | NEXXUR51         |                      |                      |                       |
|                   |              |                  |                     |                        |                  | しょうが彼か当              |                      | All the second second |
|                   |              |                  |                     |                        | 保管取引             | 2,400円               | 和内亚来 淮池<br>650円      | 和內自思選用<br>620円        |
|                   |              |                  |                     |                        | (mag)<br>注文無形    |                      |                      |                       |
| 総数割引              | : 0<br>: 0F3 | 小計: 0円<br>合計: 0円 | 9N税: 0円<br>配送料金: 0円 | 決済へ進む<br><sup>0円</sup> |                  | 横濱チャーハン<br>1 000円    | 横濱ピラフ                | いなり寿司                 |

確認 端数处理 クリア

| MiraiBBC<br>現在位置:新規廃棄商。 | a 🔍 L       | -ジ 🖻 返品 🗊 | ) 注文管理 & 廃棄商品 & 商 | 品検索 🎰 閉店 | ✿ 設定 |      |      |
|-------------------------|-------------|-----------|-------------------|----------|------|------|------|
|                         | コードを入力してくださ | L1        | 廃棄                |          |      |      |      |
| 番号                      | 商品バーコ       | - F       | 商品名               | 数量       | 販売価格 | 廃棄理由 | 廃棄時間 |
|                         |             |           |                   |          |      |      |      |
|                         | N N         |           |                   |          |      |      |      |
|                         |             |           |                   |          |      |      |      |
|                         |             |           |                   |          |      |      |      |
|                         |             |           |                   |          |      |      |      |
|                         |             |           |                   |          |      |      |      |
|                         |             |           |                   |          |      |      |      |
|                         |             |           |                   |          |      |      | LOG  |
|                         |             |           |                   |          |      |      | 2002 |

## 8. 商品検索

画面上部の「商品検索」メニューをクリックします。

左側に商品カテゴリ、右側に選択カテゴリ内のすべての商品が表示されます。

該当商品をクリックすると、商品詳細を表示します。

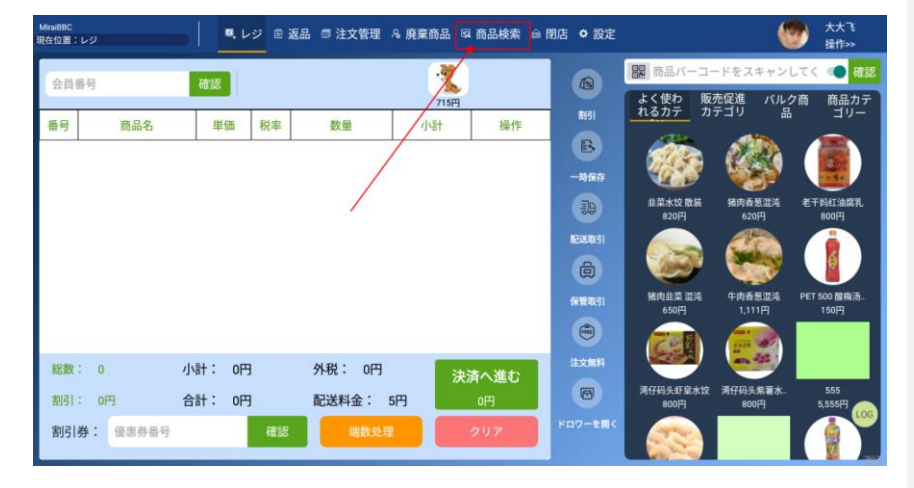

| MiraiBBC<br>現在位置:商品検索 |       | 🛛 圓 返品 🗊 注文管理 | . 廃棄商品 (  | 豆 商品検索 🞰 🕯 | 閉店 🌣 設定     |    |      |    | <b>8</b> | 大て<br>業作≫ |
|-----------------------|-------|---------------|-----------|------------|-------------|----|------|----|----------|-----------|
| 商品カテゴリー<br>・ 中式粉面、通心粉 | 副商品のパ | (コードまたは商品名)   | を入力してく    | 確認         |             |    |      |    |          |           |
| ▶ 八宝粥                 | 画像 番号 | 商品バーコード       | SKU I - F | 商品名        | ブラン<br>ド 分類 | 数量 | 販売価格 | 税率 | 状況       | 操作        |
| ▶~ 冷冻                 |       |               |           |            |             |    |      |    |          |           |
| ▶ 冷藏食品                |       |               |           |            |             |    |      |    |          |           |
| ▶ 调味品、罐头              |       |               |           |            |             |    |      |    |          |           |
| ▶ 方便食品                |       |               |           |            |             |    |      |    |          |           |
| ▼ 散货                  |       |               |           |            |             |    |      |    |          |           |
| ▶ 果冻(散)               |       |               |           |            |             |    |      |    |          |           |
| ▶ 糖(散)                |       |               |           |            |             |    |      |    |          |           |
| ▶ 茶叶                  |       |               |           |            |             |    |      |    |          |           |
| ▶ 其它糖                 |       |               |           |            |             |    |      |    |          |           |
| ▶ 干果                  |       |               |           |            |             |    |      |    |          | 100       |
| ▶ 散糖果                 |       |               |           |            |             |    |      |    |          | LOG       |
| ▶ 散果冻                 |       |               |           |            |             |    |      |    |          | 201-23    |

| MiraiB<br>現在位 | IC<br>置:向品検索 |             | ■. レジ | ◎ 返品 🗊 注文管理   | & 廃棄商品       | ର 商品検索 🎰     | 閉店 ¢     | 設定 |     |      |     | 😨 🦻 | לא™<br>≩וני≫ |
|---------------|--------------|-------------|-------|---------------|--------------|--------------|----------|----|-----|------|-----|-----|--------------|
| •             | 商品カテゴリー      |             | 商品のノ  | (ーコードまたは商品名を  | を入力してく       | 確認           |          |    |     |      |     |     |              |
| •             | 八宝粥          | 画像          | 番号    | 商品バーコード       | SKU I – F    | 商品名          | ブラン<br>ド | 分類 | 数量  | 販売価格 | 税率  | 状況  | 操作           |
| •             | 令冻           | <b>6</b> 51 | 1     | 6923420011361 | -            | 湾仔码头虾皇<br>水饺 | -        |    | 998 | 800円 | 10% | 正常  | 1            |
| •             | 馄饨           |             |       | <b>^</b>      |              |              |          |    |     |      |     |     |              |
| -             | 饺子           |             |       |               | $\backslash$ |              |          |    |     |      |     |     |              |
|               | 散装饺子         |             |       |               | $\mathbf{N}$ |              |          |    |     |      |     |     |              |
|               | 袋装饺子         |             |       |               |              |              |          |    |     |      |     |     |              |
| •             | 汤园           |             |       |               |              |              |          |    |     |      |     |     |              |
| •             | 面食           |             |       |               |              |              |          |    |     |      |     |     |              |
| ►             | 水产品          |             |       |               |              |              |          |    |     |      |     |     |              |
| •             | 冻肉           |             |       |               |              |              |          |    |     |      |     |     |              |
| •             | 冰点           |             |       |               |              |              |          |    |     |      |     |     |              |
| •             | 肉串           |             |       |               |              |              |          |    |     |      |     |     | LOG          |
| •             | 其他           |             |       |               |              |              |          |    |     |      |     |     |              |
| -             |              |             |       |               |              |              |          |    |     |      |     |     | 2062         |

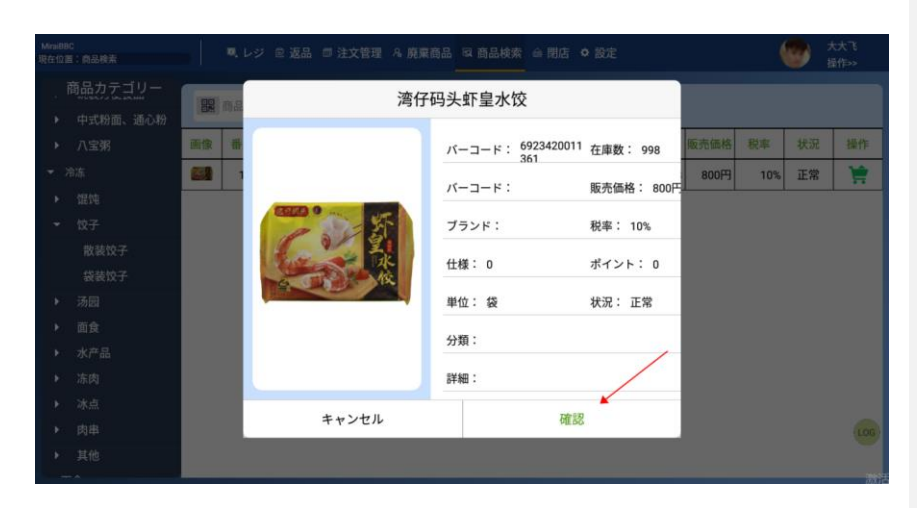

| MiraiBl<br>現在位 | IC<br>置:向品検索    |    | ■. レジ | ◎ 返品 🗊 注文管理   | 兔 廃棄商品 (  | द 商品検索 🎰     | 閉店 🕈 | 設定 |     |      |     | 🔭 🕈 | \大飞<br>≩作≫ |
|----------------|-----------------|----|-------|---------------|-----------|--------------|------|----|-----|------|-----|-----|------------|
| ·              | 商品カテゴリー         |    | 商品の/  | (ーコードまたは商品名な  | を入力してく    | 確認           |      |    |     |      |     |     |            |
|                | 中式粉面、通心粉<br>八宝粥 | 画像 | 番号    | 商品バーコード       | SKU I – F | 商品名          | ブラン  | 分類 | 数量  | 販売価格 | 税率  | 状況  | 操作         |
| ••             | 令冻              |    | 1     | 6923420011361 | -         | 湾仔码头虾皇<br>水饺 | -    |    | 998 | 800円 | 10% | 正常  | 1          |
| •              | 馄饨              |    |       |               |           | 13-00        |      |    |     |      |     | /   | <b>^</b>   |
|                | 饺子              |    |       |               |           |              |      |    |     |      |     |     |            |
| _              | 献表1X于<br>袋装饺子   |    |       |               |           |              |      |    |     |      |     |     |            |
| •              | 汤园              |    |       |               |           |              |      |    |     |      |     |     |            |
| •              | 面食              |    |       |               |           |              |      |    |     |      |     |     |            |
| •              | 水产品             |    |       |               |           |              |      |    |     |      |     |     |            |
| <b>)</b>       | 冻肉              |    |       |               |           |              |      |    |     |      |     |     |            |
|                | 肉串              |    |       |               |           |              |      |    |     |      |     |     | 106        |
| •              | 其他              |    |       |               |           |              |      |    |     |      |     |     | 200        |
| <u> </u>       |                 |    |       |               |           |              |      |    |     |      |     |     | intra E    |

## 9. 閉店

## 9.1 当日レシート印刷

画面上部の「閉店」メニューから「当日のレシート印刷」を選択します。

当日取引注文リストの下にある「選択されたレシートを印刷する」ボタンをクリ

ックすると、現在選択中のリストのレシートが印刷されます。

「閉店時にすべてのレシートを印刷する」ボタンをクリックすると当日のレシート

## が印刷されます。

| MiraiBE<br>現在位I | C<br>E: MAS     |        | ・ジ 🖻 返品 | 品 🗊 注文管理 | A 廃棄商品 | 😡 商品検索         | @ 閉店   | ● 設定   |                          |                    | 大大飞<br>操作>>         |
|-----------------|-----------------|--------|---------|----------|--------|----------------|--------|--------|--------------------------|--------------------|---------------------|
| 会               | 員番号             | 確認     |         |          | 71     | <mark>с</mark> | 1<br>E | のレシート  | nn he Bバーコー<br>印刷<br>わ 販 | -ドをスキャン<br>売促進 バル・ | してく 💶 確認<br>2商 商品カテ |
| 番号              | 商品名             | 単価     | 税率      | 数量       | 小計     | 操作             | 197    | /ト交代   | <u></u> π. π.            | テコリ 品              | - UE                |
|                 |                 |        |         |          |        |                | シフ     | ト交代履歴  |                          |                    |                     |
|                 |                 |        |         |          |        | /              | 閉店     |        | kitý 散装                  | 猪肉香葱混沌             | 老干妈红油腐乳             |
|                 |                 |        |         |          |        |                | 闭尼     | 履歴     | (FI)                     | 620FJ              | 800FJ               |
|                 |                 |        |         |          |        |                |        | ø      |                          |                    |                     |
|                 |                 |        |         |          |        |                |        | 保管取引   | 猶肉韭菜 混沌<br>650円          | 牛肉香葱湿沌<br>1,111円   | PET 500 酸梅汤<br>150円 |
|                 |                 |        |         |          |        |                |        |        |                          |                    |                     |
| 統               | 数: 0            | 小計: 0P | 3       | 外税: 0円   |        | 決済へ進む          |        | 注文無料   |                          | en 15              |                     |
| 割               | 31: OP9         | 合計: 0P | 3       | 配送料金:    | 5円     | 0円             |        | 0      | 清仔码头虾皇水饺<br>800円         | 湾仔码头紫薯水<br>800円    | 555<br>5,555円       |
| 割               | <b>引券:</b> 優惠券番 | 号      | 確認      | 端数处)     |        | クリア            | ۲      | ロワーを聞く |                          |                    |                     |

| Mira<br>現在 | 88C<br>立置:当日のレ | シート印刷 | . レジ 1         | ◎返品 ■ 🤅 | 注文管 | 理 凫廃  | 棄商品 | 品 및 商品検              | 索會閉       | 吉 🌣 設定      | :                      | <b>@</b>           | 大大飞<br>操作>>        |
|------------|----------------|-------|----------------|---------|-----|-------|-----|----------------------|-----------|-------------|------------------------|--------------------|--------------------|
|            | 注文元:           | レジ端末  | ▼ 注文番号:        | 注文番号を   | 入力し | てくた   | 开始日 | <b>期:</b> 日付を<br>くださ | と選択して、    | 结束          | <b>E日期:</b> 日付を<br>くださ | 選択して 👻 検索          | する                 |
|            | 番号             | 元     | 注文番号           | 注文タイプ   | 数量  | 総額    | 割引  | 支払い金額                | 支払い状<br>態 | 结算方式        | メンバー                   | 作成日時               | 状況                 |
|            | 1              | レジ    | 24031416110118 | 客户下单    | 5   | 4,092 | 0   | 5,000                | 支払済       | 現金払い        | -                      | 2024-03-14 16:11:1 | 1 <sup>印刷待</sup> ち |
|            | 2              | レジ    | 24031416080448 | 客户下单    | 4   | 3,809 | 0   | 3,859                | 支払済       | 銀行振替        | -                      | 2024-03-14 16:08:4 | 4<br>印刷待<br>ち      |
|            | 3              | レジ    | 24031415540261 | 客户下单    | 1   | 902   | 0   | 1,000                | 支払済       | 現金払い        | -                      | 2024-03-14 15:54:2 | 6 印刷待<br>ち         |
|            | 4              | レジ    | 24031415410433 | 客户下单    | 3   | 2,640 | 0   | 5,000                | 支払済       | 現金払い        | -                      | 2024-03-14 15:41:4 | 3 印刷待<br>ち         |
|            | 5              | レジ    | 24031415410335 | 客户下单    | 2   | 1,045 | 0   | 10,000               | 支払済       | 現金払い        | -                      | 2024-03-14 15:41:3 | 3 印刷待<br>5         |
|            | 6              | レジ    | 24031415410268 | 客户下单    | 3   | 2,980 | 0   | 5,000                | 支払済       | 現金払い        | -                      | 2024-03-14 15:41:2 | 6 印刷待<br>ち         |
|            | 7              | レジ    | 24031415320064 | 客户下单    | 2   | 1,646 | 0   | 5,000                | 支払済       | 現金払い        | -                      | 2024-03-14 15:32:0 | 6 印刷待<br>ち         |
|            |                |       |                |         |     |       |     |                      |           |             |                        |                    |                    |
|            |                |       |                |         |     |       |     |                      | ſ         | 閉店時に<br>シート | すべてのL<br>を印刷する         | 選択された              | ノシー<br>する          |

| PosN<br>現在位目 | aviBasic<br>I:当日のレ | つの收回<br>シート印刷 | <b>Q</b> , 1-2 | ◎ 返品 □ 注文管        | e e s | 察物管理                | 8 会員管理   | 站 商品校索 | ◎ 閉店 ● 設定         | 🥮 🛔                 | (管理<br>)作>> |
|--------------|--------------------|---------------|----------------|-------------------|-------|---------------------|----------|--------|-------------------|---------------------|-------------|
| 2            | 主文元:               | レジ端           | 末 👻 注文番        | <b>号:</b> 注文番号を入: |       | <u>ک</u>            | 全額を入     | カレ 注文日 | 付: 日付を選択(<br>ださい) |                     |             |
|              | 番号                 | 元             | 注文番号           | 注文タイプ 数量          | 総額    | 割引 支払               | い金額支払    | い状結算方式 | x>//-             | 作成日時                | 状況          |
|              | 1                  | レジ            | 23042322030321 | 1                 | 16    | 0                   | 30 支払    | 済 現金払い |                   | 2023-04-23 22:03:32 | 印刷待<br>ち    |
|              | 2                  | レジ            | 23041920590437 |                   |       | 2023-04-19 20:59:43 | 印刷待<br>ち |        |                   |                     |             |
|              | 3                  | レジ            | 23041722440568 |                   |       |                     |          |        |                   | 2023-04-17 22:44:56 | 印刷待<br>ち    |
|              | 4                  | レジ            | 23041722440296 | 選択し               | したレ   | シートを                | 印刷しる     | ますか?   |                   | 2023-04-17 22:44:29 | 印刷待<br>ち    |
|              | 5                  | レジ            | 23041722410370 |                   |       |                     |          | 1      |                   | 2023-04-17 22:41:37 | 印刷待<br>ち    |
|              | 6                  | レジ            | 23041722260516 | キャン               | セル    |                     |          | 確認     | 3                 | 2023-04-17 22:26:51 | 印刷待<br>ち    |
|              |                    |               |                |                   |       |                     |          | 閉店時    |                   | 選択されたレ<br>トを印刷す     | シー<br>る     |

## 9.2 **シフト交代**

画面上部の「閉店」メニューから「シフト交代」を選択します。

関連データに問題がなければ「シフト交代確認」ボタンをクリックして交代を完

了します。

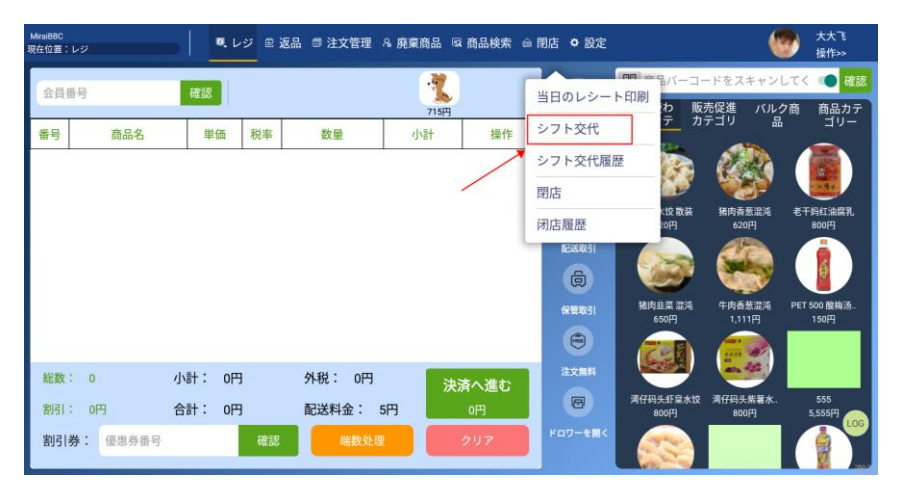

| MiralBBC<br>現在位置:シ | MinaiBBC<br>現在位置:シフト交代 |      | レジ |                      |                     |                 |                 | 大大飞<br>操作>>   |
|--------------------|------------------------|------|----|----------------------|---------------------|-----------------|-----------------|---------------|
|                    |                        | -    | 1  | ۷.                   | / Fxtt              | 商品パーコー          | -ドをスキャン         | してく 🐽 確認      |
| 会員借考               |                        | 確認   |    | 注文番号: 24031416280526 | レジ係: 12345          | く使わ 販売          | 売促進 パル?         | 2商 商品カテ       |
| 番号                 | 商品名                    | 単価   | 税  | シフト開始時間: 2024-03-14  | シフト交代時間: 2024-03-14 | るカテ カ・          | テゴリ 品           |               |
|                    |                        |      |    | 販売数量: 2              | 売上合計: 8,859円        | and the         | 6.00            |               |
|                    |                        |      |    | 現金: 1                | 売上合計: 5,000円        | 16 3            | 646             |               |
|                    |                        |      |    | コード支払: 0             | 売上合計: 0円            | 韭菜水饺 散装         | 猪肉香葱混沌          | 老干妈红油腐乳       |
|                    |                        |      |    | クレジットカード: 0          | 売上合計: 0円            | 820円            | 620円            | 800FJ         |
|                    |                        |      |    | 銀行振込: 1              | 売上合計: 3,859円        | -               | CO.             |               |
|                    |                        |      |    | 保留数量: 0              | 売上合計: 0円            |                 | AND A           |               |
|                    |                        |      |    | 返品数量: 0              | 売上合計: 0円            | 猪肉韭菜 流淌         | 牛肉香葱灌炖          | PET 500 酸梅汤   |
|                    |                        |      |    | そのた支払: 0             | 売上合計: 0円            |                 |                 | 13013         |
| 総数:                | 0                      | 小計:( | 円  | 5,                   | 000円                |                 | an 15.          |               |
| 割引:                | 周: 0円 合計: 0円           |      |    | 受領                   | 頁現金合計               | 仔码关虾扇水饺<br>800円 | 湾仔码头紫薯水<br>800円 | 555<br>5,555円 |
| 割引券                | : 優惠券番号                |      | ē  | キャンセル                | シフト交代確認             |                 |                 |               |

## 9.3 シフト交代履歴

画面上部の「閉店」メニューから「シフト交代履歴」を選択します。

シフト交代履歴一覧からレコードをクリックすると詳細情報が確認可能です。

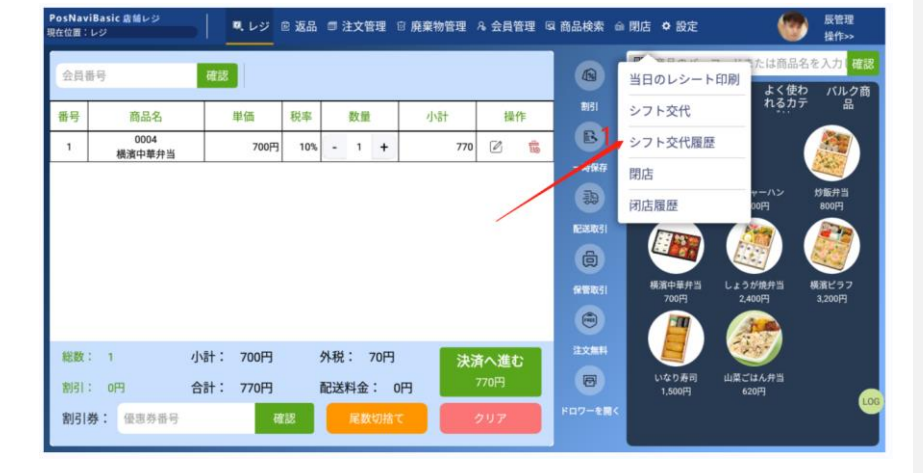

| PosNaviBasic<br>現在位置:闭店履歷 | <u>広緒レジ</u>      | ■ レジ 🐵 返品 💷 注文管理    | ! 🖻 廃棄物管理 🖇      | 3 会員管理 😡 商品    | 検索 🗅 閉店 🔹 | 設定       | 慶管理<br>操作>> |
|---------------------------|------------------|---------------------|------------------|----------------|-----------|----------|-------------|
| L                         | <b>ジ係:</b> レジ担当者 | ぎアカウント <b>作</b>     | <b>成日時:</b> 日付を選 | 択してください        | Ψ.        | 検索す      | 3           |
| 番号                        | レジ係              | 作成日時                | 販売額              | クレジットカード<br>金額 | 返品数量      | 返品金額     | 現金          |
| 1                         | 1111110          | 2023-03-18 10:25:00 | 1,254,568,576円   | 1,254,568,576円 | 256円      | 455,852円 | 3,256円      |
| 2                         | 1111111          | 2023-03-18 10:25:00 | 1,254,568,576円   | 1,254,568,576円 | 256円      | 455,852円 | 3,256円      |
| 3                         | 1111112          | 2023-03-18 10:25:00 | 1,254,568,576円   | 1,254,568,576円 | 256円      | 455,852円 | 3,256円      |
| 4                         | 1111113          | 2023-03-18 10:25:00 | 1,254,568,576円   | 1,254,568,576円 | 2 256円    | 455,852円 | 3,256円      |
| 5                         | 1111114          | 2023-03-18 10:25:00 | 1,254,568,576円   | 1,254,568,576円 | 256円      | 455,852円 | 3,256円      |
| 6                         | 1111115          | 2023-03-18 10:25:00 | 1,254,568,576円   | 1,254,568,576円 | 256円      | 455,852円 | 3,256円      |
| 7                         | 1111116          | 2023-03-18 10:25:00 | 1,254,568,576円   | 1,254,568,576円 | 256円      | 455,852円 | 3,256円      |
| 8                         | 1111117          | 2023-03-18 10:25:00 | 1,254,568,576円   | 1,254,568,576円 | 256円      | 455,852円 | 3,256円      |
| 9                         | 1111118          | 2023-03-18 10:25:00 | 1,254,568,576円   | 1,254,568,576円 | 256円      | 455,852円 | 3,25 LOG    |
| 10                        | 1111119          | 2023-03-18 10:25:00 | 1,254,568,576円   | 1,254,568,576円 | 256円      | 455,852円 | 3,256円      |

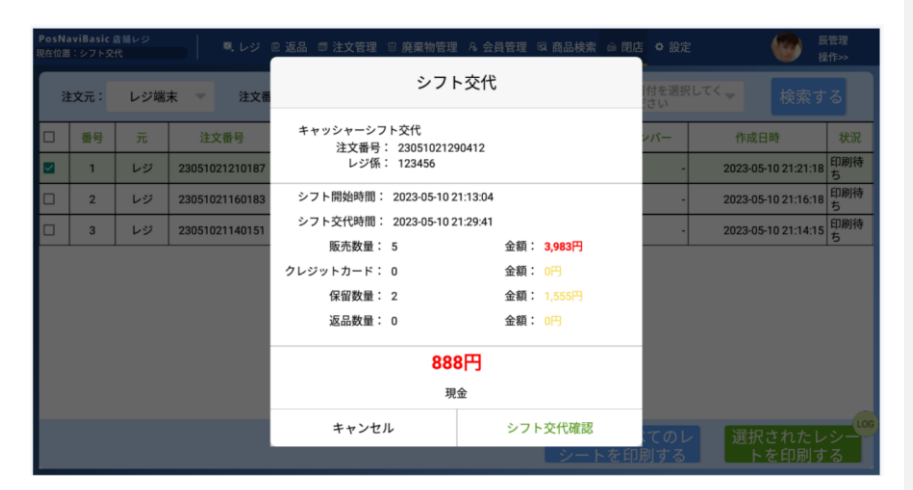

## 9.4 **閉店**

画面上部の「閉店」メニューから「閉店」を選択します。

閉店時の情報に問題がなければ「確認」ボタンをクリックすると、閉店が完了

します。

| Mirai88C<br>現在位置: | レジ              |        | ・ジ 🗉 返品 | 品 🗐 注文管理      | 8.廃棄商品 | 図 商品検索 | ▲ 閉店      | ● 設定           |                 |                    | 大大飞<br>操作>>                 |
|-------------------|-----------------|--------|---------|---------------|--------|--------|-----------|----------------|-----------------|--------------------|-----------------------------|
| 会員番               | 号               | 確認     |         |               | 715P   |        | 当日の       | ロレシート          | 印刷<br>わ販        | -ドをスキャン<br>売促進 バル・ | してく <b>()</b> 確認<br>2商 商品カテ |
| 番号                | 商品名             | 単価     | 税率      | 数量            | 小計     | 操作     | シフト       | 交代             | 7 D             | テゴリ 品              |                             |
|                   |                 |        |         |               |        |        | シフト<br>閉店 | <b>- 交代履歴</b>  |                 |                    |                             |
|                   |                 |        |         |               |        |        | 闭店履       | 憂歴             | < 按 散装<br>20円   | 猪肉香葱混沌<br>620円     | 老干蚂红油腐乳<br>800円             |
|                   |                 |        |         |               |        |        | R         |                |                 |                    |                             |
|                   |                 |        |         |               |        |        | s.        | AMERICS        | 猪肉韭菜 涩沌<br>650円 | 牛肉香葱混沌<br>1,111円   | PET 500 酸梅汤<br>150円         |
|                   |                 |        |         |               |        |        |           |                |                 |                    |                             |
| 総数:               | 0               | 小計: 0円 | 3       | 外税: 0円        | 3      | 決済へ進む  | #         | E C            | 清仔码头虾泉水饺        | 清仔码头紫碧水。           | 555                         |
| 割引;               | 914<br>後: 優惠券番号 | 合計: OP | 確認      | 配达科金:<br>端数处理 | 5H3    | クリア    | For       | 7- <b>€</b> ₩< | 800F3           | 800円               | 5,555FF                     |

| MinilBBC<br>現在位置: | 网络       |     | しレジ | ◎ 返品 ◎ 注文管理     | 8.廃棄商品 取 | 商品検索 🍈 閉点               | き 🗢 設定 |                  | (        | 大大飞<br>操作>>   |
|-------------------|----------|-----|-----|-----------------|----------|-------------------------|--------|------------------|----------|---------------|
| 会員                | 11号      | 確認  | 1   |                 | 閉店       |                         |        | 商品パーコー           | ドをスキャン   |               |
| 番号                | 商品名      | 単位  | 5 税 | 販売数量: 8         |          | 売上合計: <mark>17</mark> , | ,829円  | く使わ 販売<br>るカテ 力う |          |               |
|                   |          |     |     | 現金: 6           |          | 売上合計: 31,               |        |                  | 0.00     |               |
|                   |          |     |     | コード支払: 0        |          | 売上合計: <mark>0</mark> 戸  |        | The second       |          |               |
|                   |          |     |     | 銀行振込: 1         |          | 売上合計: <mark>3,8</mark>  |        | 韭菜水饺 散装          | 描向香葱混沌   | 老干妈红油糯乳       |
|                   |          |     |     | クレジットカー 0<br>ド: |          | 売上合計: OF                |        | 820[7]           |          | 800FJ         |
|                   |          |     |     | 保留数量: 0         |          | 売上合計: 0 <mark>F</mark>  |        |                  |          |               |
|                   |          |     |     | 返品数量: 0         |          | 売上合計: 0FF               |        |                  | Caller . |               |
|                   |          |     |     | そのた支払: 0        |          | 売上合計: 🔐                 |        | 播肉韭菜 混沌<br>650円  |          |               |
|                   |          |     |     |                 | 31,000   | 円                       |        |                  |          |               |
| 総数                |          | 小計: | 0円  |                 | 受領現金     | }#t                     |        |                  |          |               |
| 割引                |          | 合計: | 0円  |                 | ~~~~     |                         |        | 仔码共扩量水饺<br>800円  |          | 555<br>5,556円 |
| 割引                | 券: 優惠券番号 |     |     | キャンセ            |          | 閉店                      | 5      |                  |          |               |

## 9.5 閉店履歴

画面上部の「閉店」メニューから「閉店履歴」を選択します。

閉店履歴一覧からレコードをクリックすると詳細情報が確認可能です。

| PosNav<br>現在位置: | iBasic 直袖レジ<br>レジ |     | <b>ミ</b> レジ ( | 2 返品 | <b>0</b> 3 | E文管 | 理   | 🗈 廃棄物管理 | & 会員管理 | 國 商品検索   | ☆ 閉店 | ● 設定            |                 | ۲            | 辰管理<br>操作>>        |
|-----------------|-------------------|-----|---------------|------|------------|-----|-----|---------|--------|----------|------|-----------------|-----------------|--------------|--------------------|
| 会員社             | 影号                | 確認  |               |      |            |     |     |         |        | @        | 当日   | のレシート           | 印刷              | は商品名<br>はく使わ | を入力し<br>確認<br>バルク商 |
| 番号              | 商品名               |     | 単価            | 税率   |            | 数量  |     | 小計      | 操作     | 1051     | シフ   | ト交代             |                 | төлт         | ы́.                |
| 1               | 0004<br>横濱中華弁当    |     | 700円          | 10%  | -          | 1   | +   | 770     | 2 🐞    | B        | シフ   | ト交代履歴           | ŧ               | (            |                    |
|                 |                   |     |               |      |            |     |     |         |        | 一時保存     | 閉店   |                 |                 |              | 9                  |
|                 |                   |     |               |      |            |     |     |         |        | <b>1</b> | 闭店   | 履歴              | 00F             |              | 炒飯井当<br>800円       |
|                 |                   |     |               |      |            |     |     |         |        | P-0831   |      |                 |                 |              |                    |
|                 |                   |     |               |      |            |     |     |         | /      | â        |      |                 | 100             |              | <b>S</b>           |
|                 |                   |     |               |      |            |     |     |         |        | 保留取引     |      | 養濱中華弁当<br>700円  | しょうが焼<br>2,400円 | 井当 オ         | 機演ビラフ<br>3,200円    |
|                 |                   |     |               |      |            |     |     |         |        | ۲        |      |                 |                 |              |                    |
| 総数              | : 1               | 小計: | 700円          |      | 外税         | : 7 | 70円 | 決演      | 育へ進む   | 注文無料     |      |                 | 140             | 2            |                    |
| 割引              | : 0円              | 合計: | 770円          |      | 配送料        | 日金  | : 0 | 円       | 770円   | 0        |      | いなり寿司<br>1,500円 | 山菜ごはん<br>620円   | 弁当           |                    |
| 割引              | 券: 優惠券番号          |     | et            | 88   |            | 尾数  | 切捨了 |         | クリア    | ドロワーを見   |      |                 |                 |              |                    |

| PosNaviBasic<br>現在位置:闭店履歴 | <u>唐朝</u> レジ<br> | ■ レジ 🖻 返品 💷 🤉  | 主文管理 🐵 廃棄物管理          | A。会員管理 😡 商品      | 検索 🗅 閉店 💠 | 設定(      | 優新 長管理 長管理 操作>> |
|---------------------------|------------------|----------------|-----------------------|------------------|-----------|----------|-----------------|
| L                         | <b>ジ係:</b> レジ担当者 | <b>ぎアカウント</b>  | 作成日時:日付を返             | 選択してください         | Ψ.        | 検索す      | 5               |
| 番号                        | レジ係              | 作成日時           | 販売額                   | クレジットカード<br>金額   | 返品数量      | 返品金額     | 現金              |
| 1                         | 1111110          | 2023-03-18 1   | 0:25:00 1,254,568,576 | 月 1,254,568,576円 | 256円      | 455,852円 | 3,256円          |
| 2                         | 1111111          | 2023-03-18 1   | 0:25:00 1,254,568,576 | 月 1,254,568,576円 | 256円      | 455,852円 | 3,256円          |
| 3                         | 1111112          | 2023-03-18 1   | 0:25:00 1,254,568,576 | 月 1,254,568,576円 | 256円      | 455,852円 | 3,256円          |
| 4                         | 1111113          | 2 2023-03-18 1 | 0:25:00 1,254,568,576 | 月 1,254,568,576円 | 256円      | 455,852円 | 3,256円          |
| 5                         | 1111114          | 2023-03-18 1   | 0:25:00 1,254,568,576 | 月 1,254,568,576円 | 256円      | 455,852円 | 3,256円          |
| 6                         | 1111115          | 2023-03-18 1   | 0:25:00 1,254,568,576 | 月 1,254,568,576円 | 256円      | 455,852円 | 3,256円          |
| 7                         | 1111116          | 2023-03-18 1   | 0:25:00 1,254,568,576 | 月 1,254,568,576円 | 256円      | 455,852円 | 3,256円          |
| 8                         | 1111117          | 2023-03-18 1   | 0:25:00 1,254,568,576 | 月 1,254,568,576円 | 256円      | 455,852円 | 3,256円          |
| 9                         | 1111118          | 2023-03-18 1   | 0:25:00 1,254,568,576 | 月 1,254,568,576円 | 256円      | 455,852円 | 3,25 LOG        |
| 10                        | 1111119          | 2023-03-18 1   | 0:25:00 1,254,568,576 | 月 1,254,568,576円 | 256円      | 455,852円 | 3,256円          |

| PosNaviBa<br>現在位置:闭店 | sic 唐輔レジ<br>履歴 | 風 レジ 🖻 返品 🗇 注文管    | 理 @ 廃棄物管理 /      | 9。会員管理 😡 商品             | 検索 🗅 閉店 🔹        | 投定       | 辰管理     提作>> |
|----------------------|----------------|--------------------|------------------|-------------------------|------------------|----------|--------------|
|                      | レジ係:<br>レジ担当者  | <b>{アカウント</b>      | 作成日時:日付を選        | 択してください                 | Y                |          |              |
| 番号                   | レジ係            | ť                  | 閉店詳              | 細                       |                  | 返品金額     | 現金           |
| 1                    | 1111110        |                    |                  |                         | 256円             | 455,852円 | 3,256円       |
| 2                    | 111111         | 販売数量: クレジットカー・     | 10               | 金額: 1,254,<br>全額: 1,254 | 568,576円<br>256円 | 455,852円 | 3,256円       |
| 3                    | 1111112        | ド:<br>保留数量:        | 154              | 金額: 1,254,              | 256円             | 455,852円 | 3,256円       |
| 4                    | 1111113        | 返品数量:              | 25               | 金額: 455,8               | 52円 256円         | 455,852円 | 3,256円       |
| 5                    | 1111114        |                    | 2.056            | <b>m</b>                | 256円             | 455,852円 | 3,256円       |
| 6                    | 1111115        |                    | 3,256            | H                       | 256円             | 455,852円 | 3,256円       |
| 7                    | 1111116        |                    | 現金               |                         | 256円             | 455,852円 | 3,256円       |
| 8                    | 1111117        | ++>                | セル               | 確認                      | 256円             | 455,852円 | 3,256円       |
| 9                    | 1111118        | 2023-03-18 10:25:0 | 0 1,254,568,576円 | 1,254,568,576円          | 256円             | 455,852円 | 3,25 LOG     |
| 10                   | 1111119        | 2023-03-18 10:25:0 | 0 1,254,568,576円 | 1,254,568,576円          | 256円             | 455,852円 | 3,256円       |

# 10. システム設定(主に決済方式の構成)

画面上部の「設定」メニューから「システム設定」を選択します。

商品価格の端数処理方法を指定することが可能です。

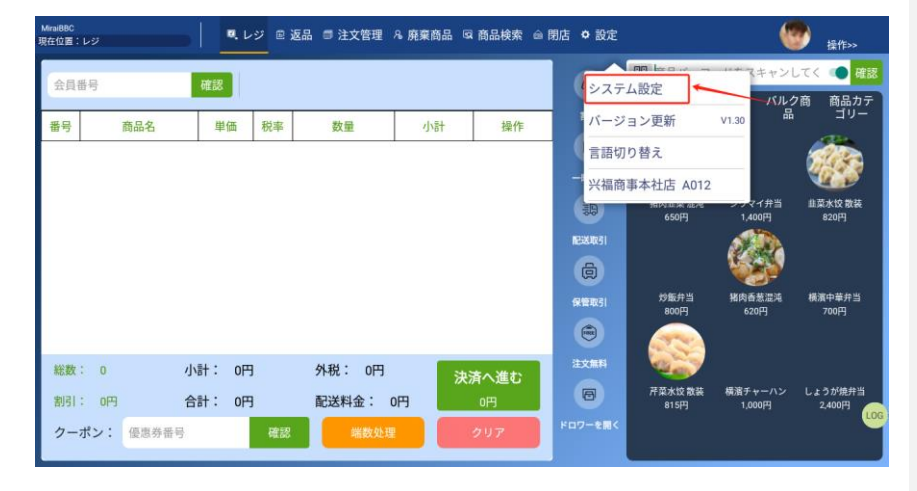

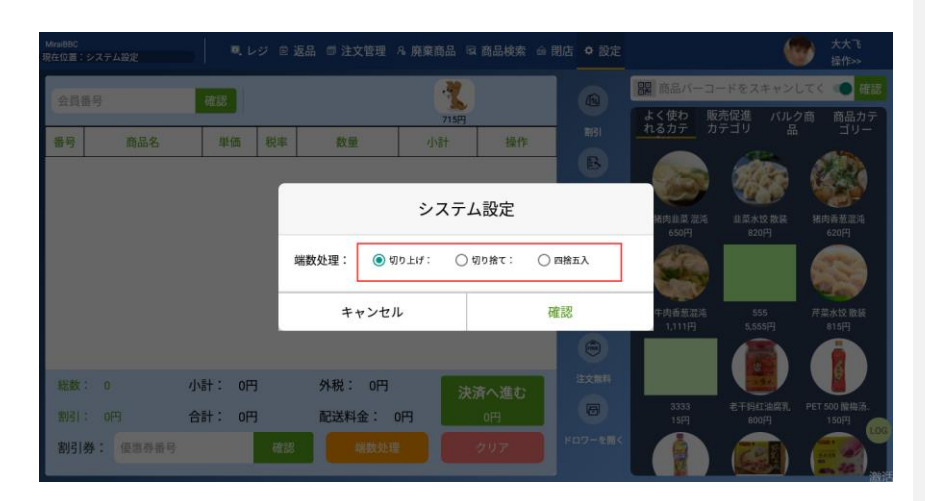

## 11. ロックスクリーン

画面右上部の「レジ係の情報」から「スクリーンロック」を選択するとロック画面 なります。メニュー画面に戻るにはロックの解除が必要になります。

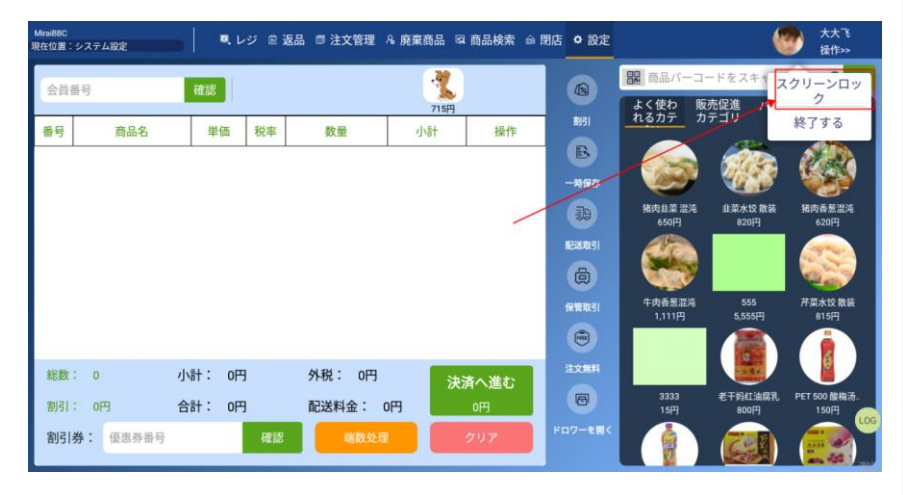

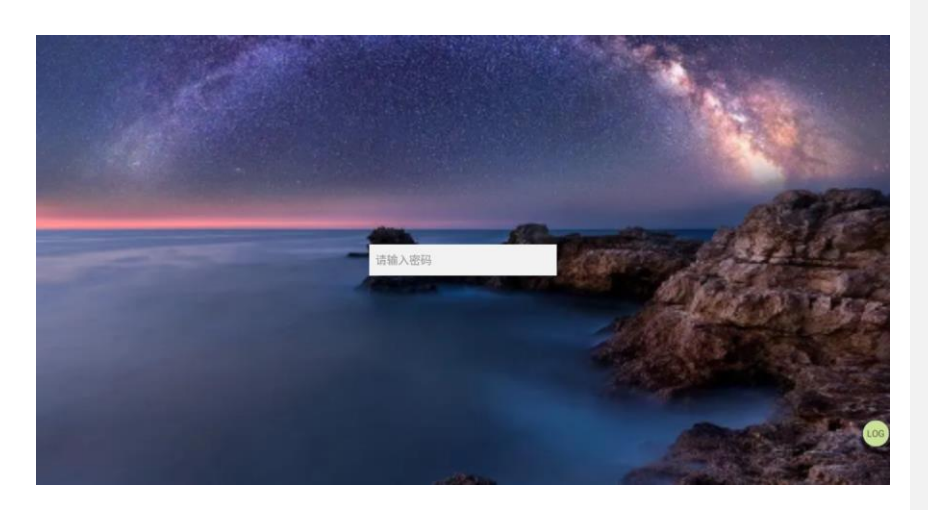

# 12. 終了

画面右上部の「レジ係の情報」から「終了する」を選択すると、ログイン画面 に戻ります。

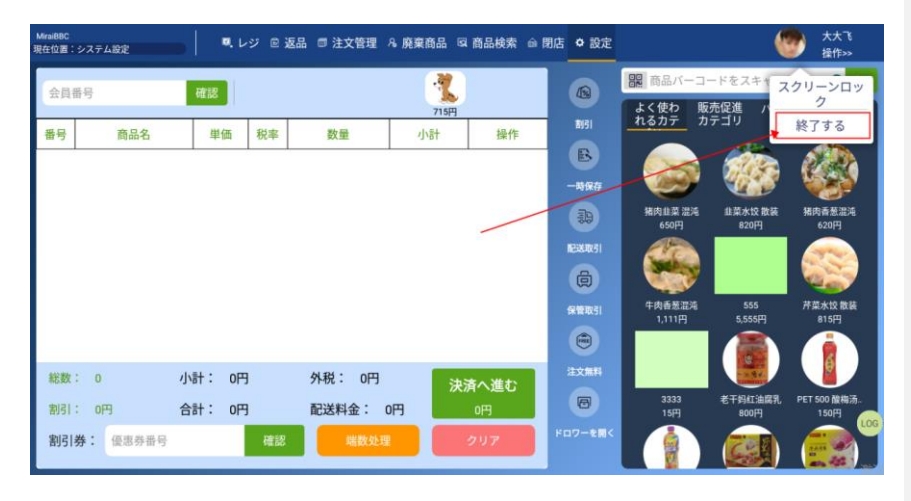

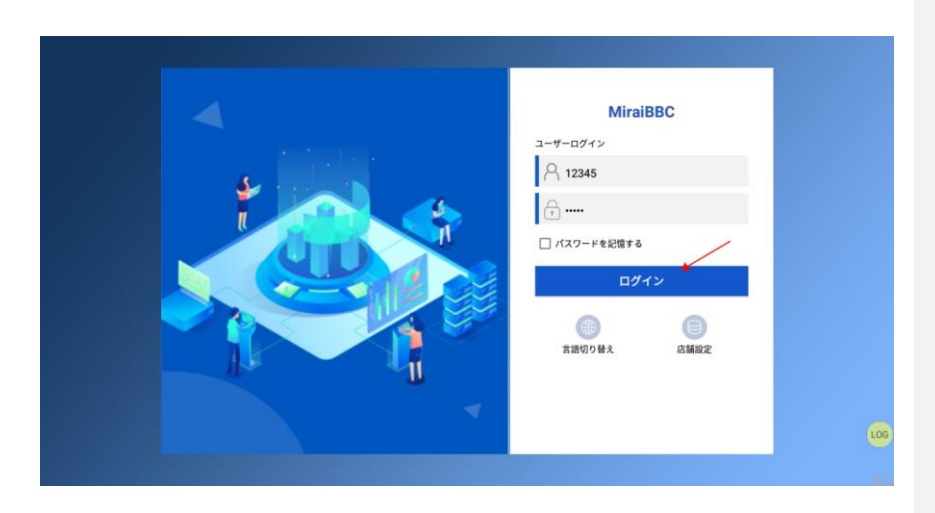